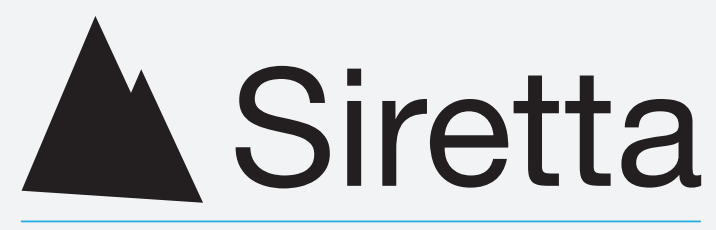

# Enabling Industrial IoT

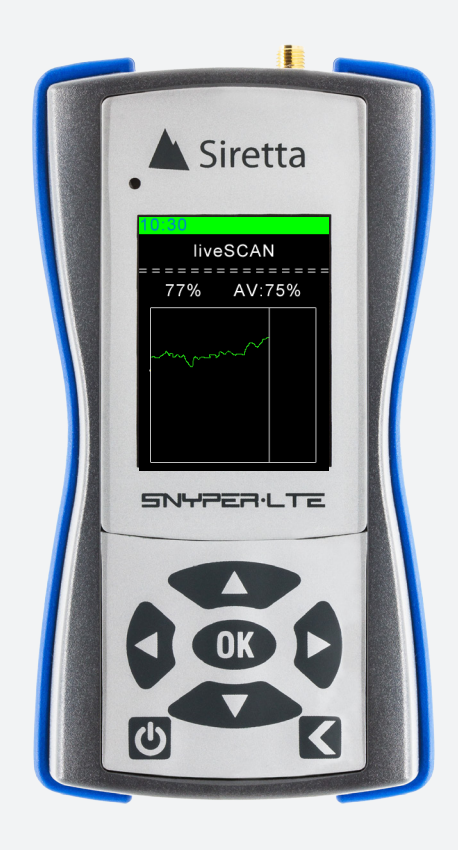

## SNYPER-LTE+ Family

High performance 4G / LTE network signal analyser & data logger

User Manual Rev 1.0

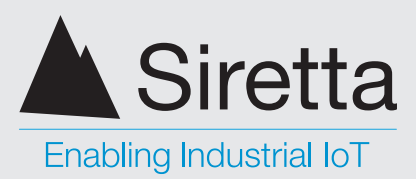

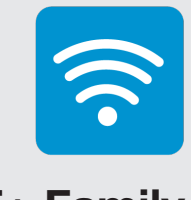

### **SNYPER-LTE+** Family

User Manual

# **Table of Contents**

|                                                                     | Page |
|---------------------------------------------------------------------|------|
| Introduction                                                        | 3    |
| SNYPER-LTE+ Family                                                  | 4    |
| What's in the Box?                                                  | 4    |
| General Description                                                 | 4    |
| Features                                                            | 5    |
| Specifications                                                      | 6    |
| Directional Antenna Characteristics                                 | 7    |
| Omnidirectional Antenna Characteristics                             | 8    |
| Product Images                                                      | 9    |
| First Time Use of the SNYPER=LTE+ Family                            | 11   |
| Charging and Battery Status                                         | 12   |
| Main Menu                                                           | 13   |
| Saved Results                                                       | 14   |
| Show Results                                                        | 15   |
| Show Summary                                                        | 15   |
| Survey Menu                                                         | 16   |
| Performing a Single Survey                                          | 17   |
| Performing a liveSCAN<br>(Only available with SNYPER-LTE+ Spectrum) | 18   |
| Setup Menu                                                          | 22   |
| About Menu                                                          | 25   |
| PC Connect                                                          | 26   |
| Power Off                                                           | 30   |
| Updating the SNYPER-LTE+ Family Software                            | 31   |

| Safety Product and Care | 34 |
|-------------------------|----|
| General Precautions     | 34 |
| Safety Recommendations  | 35 |
| Copyright Information   | 36 |
| Copyright Declarations  | 36 |
| Trademarks              | 36 |
| Disclaimer              | 37 |
| Definitions             | 38 |

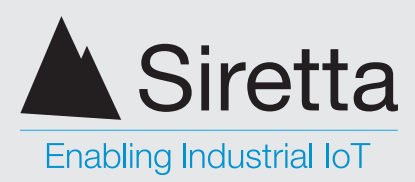

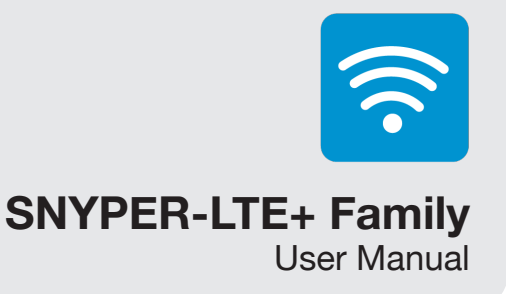

## Introduction

This user manual will cover all the aspects of the features, setup and use of the SNYPER-LTE+ and SNYPER-LTE+ Spectrum. No prior knowledge of the operating principles of the cellular mobile network is required.

This manual will explain how to conduct surveys, identify the cells available at the location of the survey and their signal strengths, and then how to use this information to successfully deploy a cellular connected device.

This document was created using SNYPER-LTE+ Spectrum: firmware version 6.08.34-4.00.

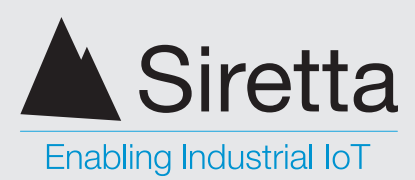

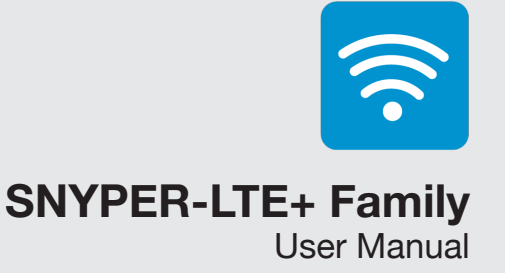

## **SNYPER-LTE+** Family

### What's in the Box?

As standard, the SNYPER-LTE+ Family comes with the following:\*

- SNYPER-LTE+ or SNYPER-LTE+ Spectrum »
- Multi region power supply »
- General purpose direct connect antenna (Blue) »
- 2600MHz (LTE Band 7) direct connect antenna (Light Grey) »
- **USB** Cable »
- USB Car Charger »
- Hard Carry Case »
- Quick Start Guide »

In addition, the SNYPER-LTE+ Spectrum comes with the following:\*

- liveSCAN directional antenna »
- liveSCAN antenna extension cable »

### **General Description**

The SNYPER-LTE+ and the SNYPER-LTE+ Spectrum are designed to survey the cellular networks in Europe and Africa used by mobile phones and data terminals. Both models enable the operator to first determine which networks are within coverage range, but in addition the SNYPER-LTE+ Spectrum has option to lock on to a desired cell to monitor its received signal strength (liveSCAN mode). This feature should be used immediately after a survey in the very same location as the survey, rather than sometime later, for integrity of results.

There are many different frequency bands that cellular equipment uses, and they vary region by region and country by country. In general, different regions tend to use common frequency bands, but there are always exceptions. Whilst the SNYPER-LTE+(EU) & the SNYPER-LTE+ Spectrum (EU) are designed for the frequency bands typically found in Europe, in many cases these same bands can be found in other countries and regions around the world.

\*For replacement parts, please contact your Siretta representative or call us on +44 (0)118 976 9000

Siretta Ltd Basingstoke Road Spencers Wood Reading Berkshire RG7 1PW

+44(0)118 976 9000 sales +44(0)118 976 9020 email sales@siretta.com www.siretta.com

fax

web

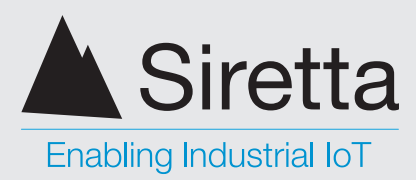

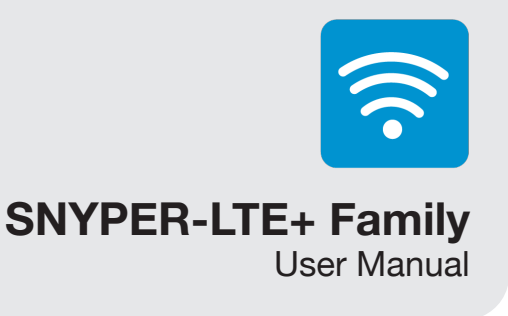

Additionally, just because a frequency band may be used in a country, that does not necessarily mean that an operator has taken out a license to do so. Please check the frequency bands supported by both models (see page 6) with the frequency bands used in the country in which the surveys are being conducted. One way to do this is to search for "List of mobile network operators of Europe" on Wikipedia, another is by directly contacting and asking the local network operators.

### **Features**

- Reports details of all cells on all networks in coverage range »
- Coverage of 4G/LTE, 3G/UMTS and 2G/GSM European cellular networks »
- SIM free operation »
- Download clear reports in HTML format »
- Download .csv files for import into Excel »
- Store one survey on the SNYPER-LTE+ »
- 240 x 320 resolution TFT display »
- Powered by internal battery, or through USB connector »
- Audible notification of events »
- Language support for English, German, French, Italian and Spanish »

### SNYPER-LTE+ Spectrum Only

- Store up to 50 surveys »
- liveSCAN feature to watch the received signal strength of a cell over time »
- Use liveSCAN feature to correctly align a directional antenna »

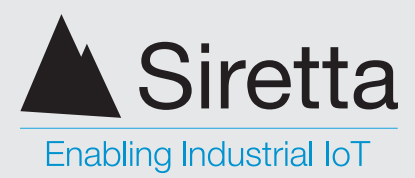

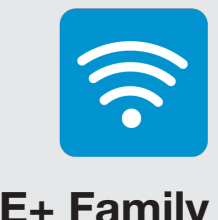

### **SNYPER-LTE+** Family

User Manual

### **Specifications**

Table 1. Specifications of SNYPER-LTE+ Family

|                              | SNYPER-LTE+ Family                                                                                                    |
|------------------------------|----------------------------------------------------------------------------------------------------|
| 2G supported bands:          | B3 – 1800 MHz (DCS)<br>B8 – 900 MHz (Extended GSM)                                                                                                    |
| 3G supported bands:          | B1 – 2100 MHz (IMT)<br>B8 – 900 MHz (Extended GSM)                                                                                                    |
| 4G supported bands:          | B1 – 2100 MHz (IMT)<br>B3 – 1800 MHz (DCS)<br>B7 – 2600 MHz (IMT-E)<br>B8 – 900 MHz (Extended GSM)<br>B20 – 800 MHz (Digital Dividend)                                                                                                    |
| Dimensions:                  | 147mm x 76mm x 36mm                                                                                                    |
| Weight:                      | 200g (excluding antenna)                                                                                                    |
| Operating temperature range: | -10 to +50°C*                                                                                                    |
| Storage temperature range:   | -20 to +50°C*                                                                                                    |
| Operating humidity range:    | 45 to 85% RH non-condensing                                                                                                    |
| Antenna connector:           | SMA female                                                                                                    |
| Display:                     | 2.4" QVGA 320 x 240 TFT with LED backlight, 500 cd/m2 brightness                                                                                                    |
| Battery life:                | 48 hours normal use**                                                                                                    |
| Battery:                     | 2000mAh Lithium Ion                                                                                                    |
| Voltage:                     | 3.7V                                                                                                    |
| IP rating:                   | 30                                                                                                    |
| USB connector:               | 2.0 Full Speed (12MBits/s)                                                                                                    |
| Current draw:                | 500 mA typical (battery on charge)<br>250 mA typical (battery fully charged, full survey in progress)<br>160 mA typical (battery fully charged, no survey in progress)<br>120 mA typical (battery fully charged, unit in standby with display dimmed) |

\*The battery will only charge when the temperature is between +10 to +45°C for safety and battery life reasons. \*\*Based on 20 surveys/day at room temperature with automatic power off enabled. Operating at the extremes of the operating temperature range will degrade battery life.

+44(0)118 976 9000 +44(0)118 976 9020 sales@siretta.com www.siretta.com

sales

email

web

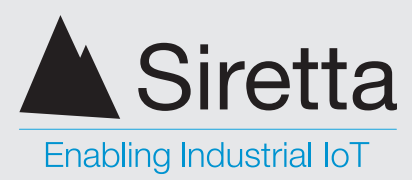

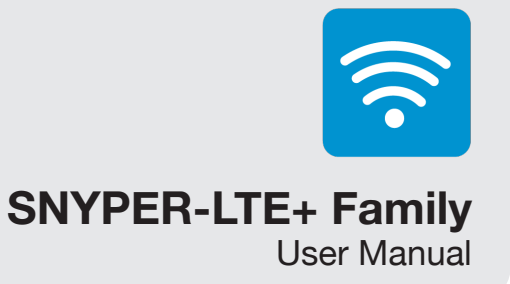

### **Directional Antenna Characteristics**

The directional antenna supplied is a hand-held equivalent to the Siretta Oscar 20.

### Version 1

Table 2. Directional antenna characteristics

| Band                    | Return Loss | VSWR  |
|-------------------------|-------------|-------|
| Band 1 2100 to 2140 MHz |             |       |
| 2100 MHz                | -16.2 dB    | 1.37  |
| 2140 MHz                | -6.92 dB    | 2.64  |
| Band 3 1800 to 1842 MHz |             |       |
| 1800 MHz                | -9.37 dB    | 2.03  |
| 1842.5 MHz              | -20.29 dB   | 1.21  |
| Band 7 2600 to 2655 MHz |             |       |
| 2600 MHz                | -6.62 dB    | 2.75  |
| 2639 MHz                | -8.05 dB    | 2.31  |
| 2655 MHz                | -14.35 dB   | 1.474 |
| Band 8 900 to 942.5 MHz |             |       |
| 900MHz                  | -15.7 dB    | 1.392 |
| 942.5 MHz               | - 2.67 dB   | 6.59  |
| Band 20 800 to 806 MHz  |             |       |
| 800 MHz                 | -14.53 dB   | 1.463 |
| 806 MHz                 | -18.65 dB   | 1.264 |

sales +44(0)118 976 9000 +44(0)118 976 9020 fax email sales@siretta.com web

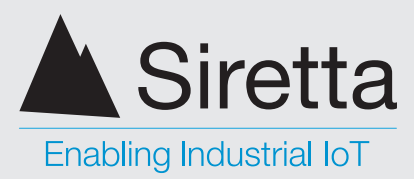

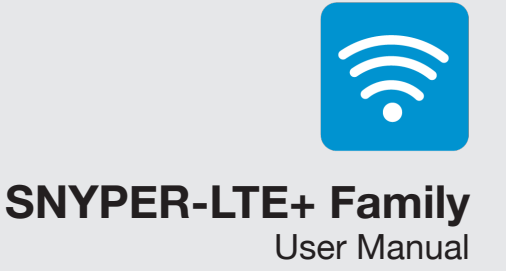

### **Omnidirectional Antenna Characteristics**

### **General Purpose Antenna (Blue)**

This is equivalent to the Siretta Delta 23 antenna.

#### Table 3. Blue omnidirectional antenna characteristics

| Band                    | Return Loss | VSWR  |
|-------------------------|-------------|-------|
| Band 1 2100 to 2140 MHz |             |       |
| 2100 MHz                | -18.98 dB   | 1.26  |
| 2140 MHz                | -18.98 dB   | 1.26  |
| Band 3 1800 to 1842 MHz |             |       |
| 1800 MHz                | -3.62 dB    | 4.9   |
| 1842.5 MHz              | -3.62 dB    | 4.9   |
| Band 8 900 to 942.5 MHz |             |       |
| 900 MHz                 | -24.54 dB   | 1.126 |
| 942.5 MHz               | -22.0 dB    | 1.174 |
| Band 20 800 to 806 MHz  |             |       |
| 800 MHz                 | -7.0 dB     | 2.6   |
| 806 MHz                 | -7.0 dB     | 2.6   |

#### **General Purpose Antenna (Light Grey)**

This is equivalent to the Siretta Delta 24 antenna

Table 4. Light grey omnidirectional antenna characteristics

| Band                    | Return Loss | VSWR |
|-------------------------|-------------|------|
| Band 7 2600 to 2655 MHz |             |      |
| 2600 MHz                | -11.37 dB   | 1.74 |
| 2639 MHz                | -8.5 dB     | 2.2  |
| 2655 MHz                | -8.0 dB     | 2.3  |

Siretta Ltd Basingstoke Road Spencers Wood Reading Berkshire RG7 1PW +44(0)118 976 9000 +44(0)118 976 9020 sales@siretta.com www.siretta.com

sales

email

web

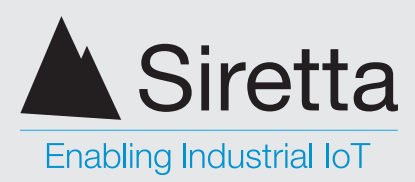

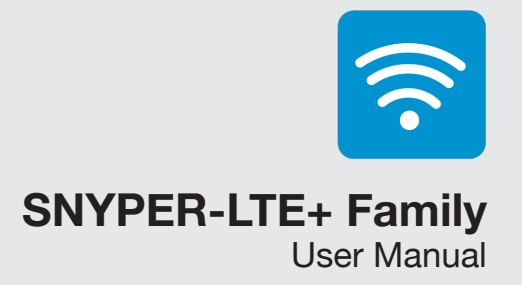

## **Product Images**

Figure 1. Front view of the SNYPER-LTE+ / Spectrum

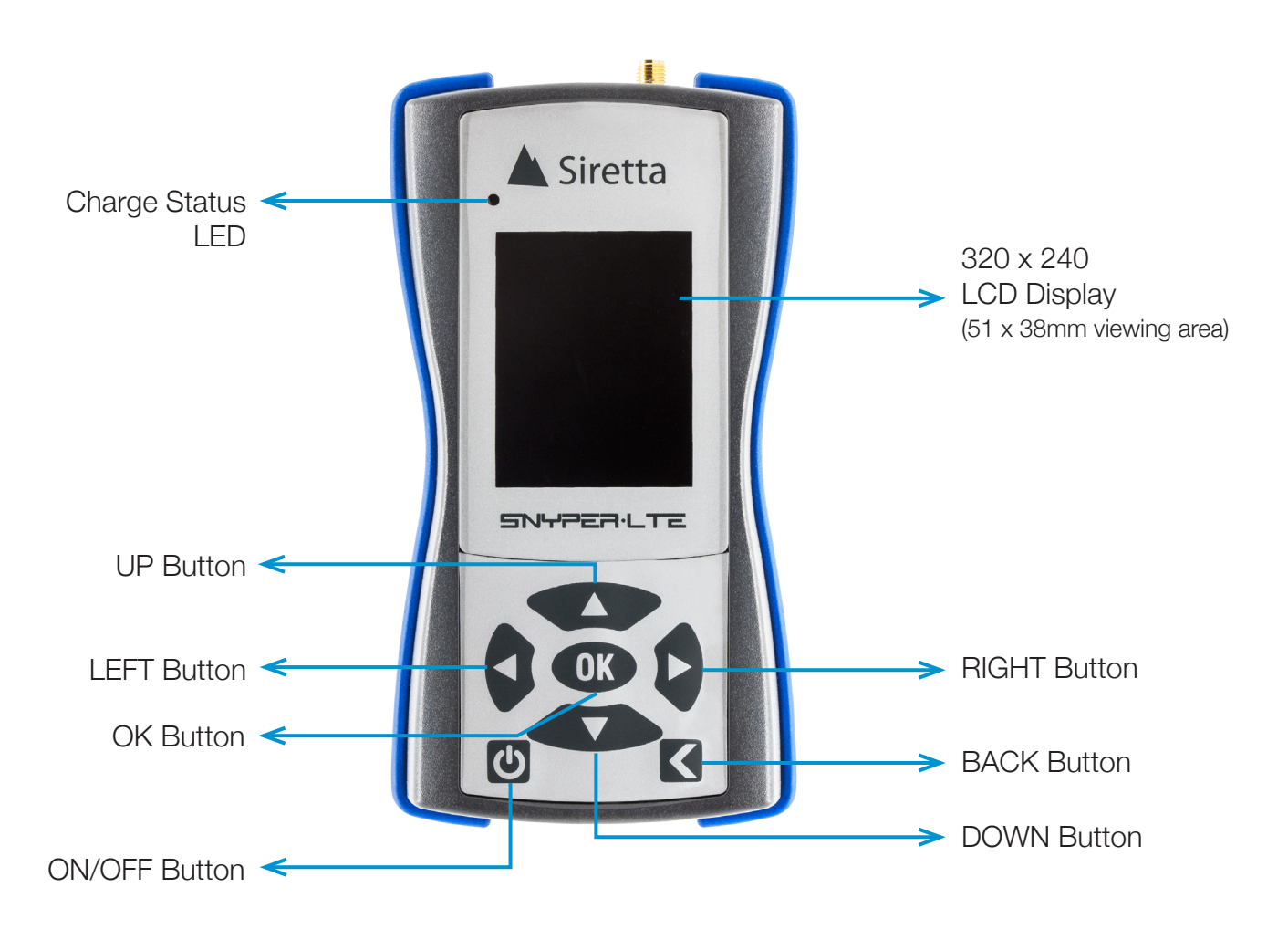

 sales
 +44(0)118 976 9000

 fax
 +44(0)118 976 9020

 email
 sales@siretta.com

 web
 www.siretta.com

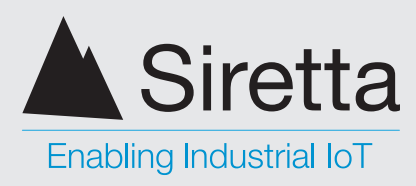

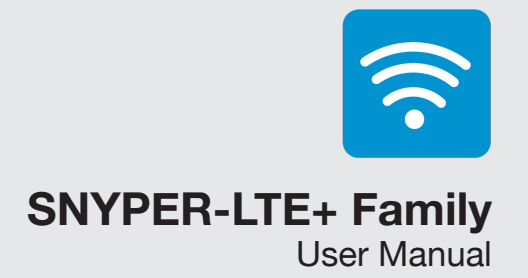

Figure 2. Bottom view of the SNYPER-LTE+ / Spectrum

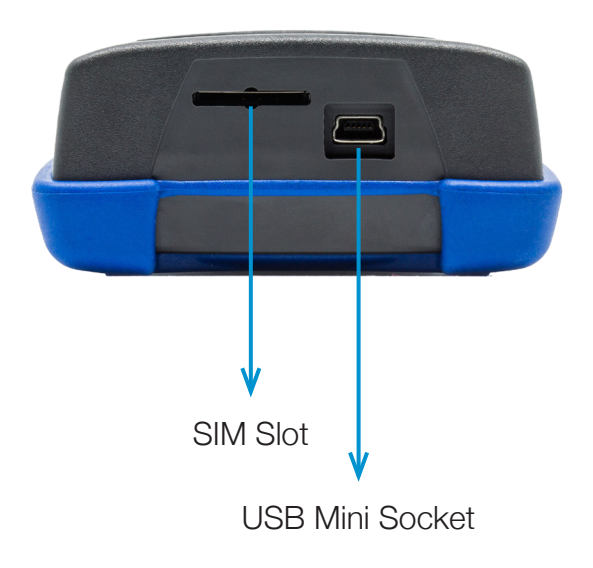

Figure 3. Top view of the SNYPER-LTE+ / Spectrum

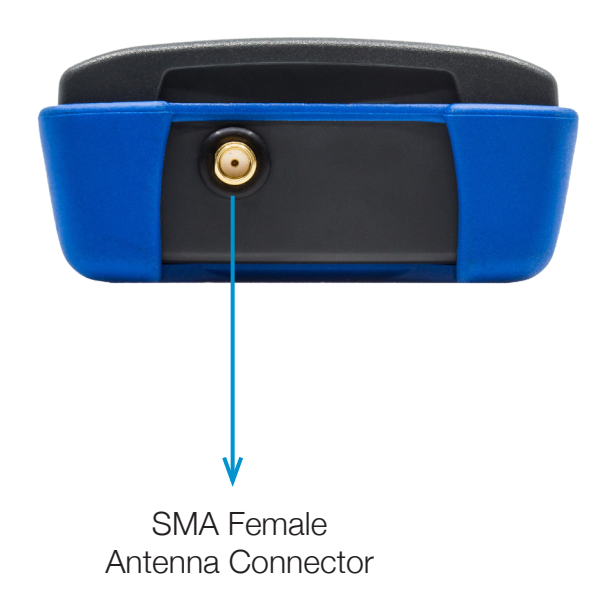

sales +44(0)118 976 9000 +44(0)118 976 9020 fax email web

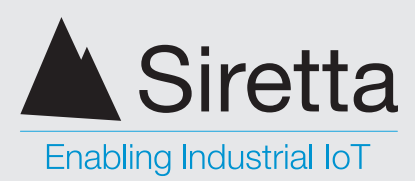

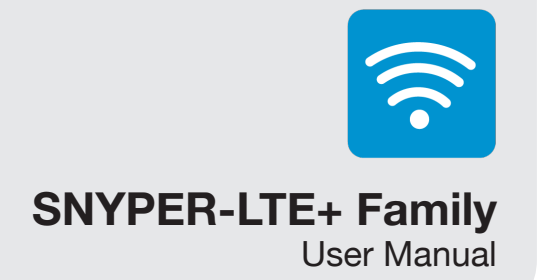

# First Time Use of SNYPER-LTE+ Family

- Your SNYPER-LTE+ / Spectrum needs to be charged for 4 6 hours before initial use. To charge your SNYPER, connect to any convenient USB power source - the mains adaptor or a USB port on a device such as a computer using the supplied cable.
- » Ensure the antenna is screwed firmly into place on the device and isn't loose.
- » To power up your SNYPER press the ON/OFF button. A welcome screen will be displayed briefly (as shown below in figure 5) before the main menu is displayed (as shown figure 7.)

Figure 4. Power on

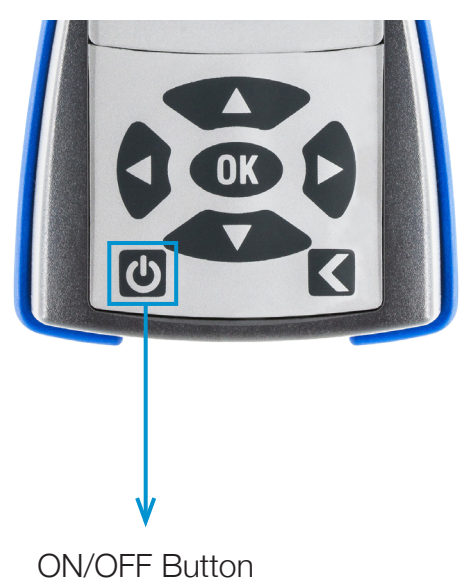

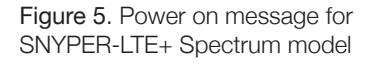

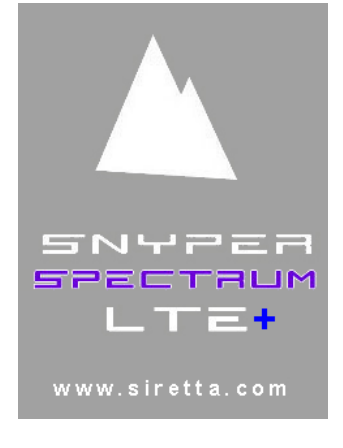

» Set the DATE and TIME for your time zone. See page 23 for more information.

Siretta Ltd Basingstoke Road Spencers Wood Reading Berkshire RG7 1PW sales +4 fax +4 email s web

+44(0)118 976 9000 +44(0)118 976 9020 sales@siretta.com www.siretta.com

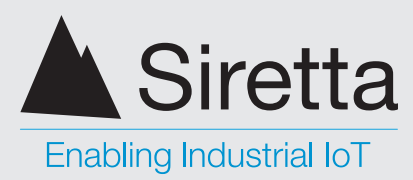

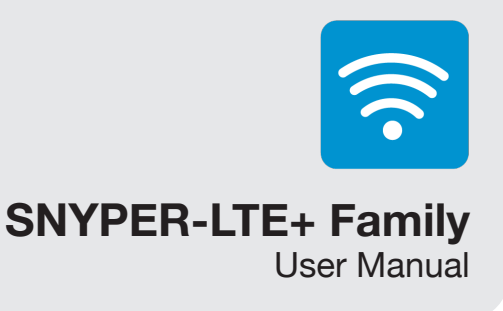

### **Charging and Battery Status**

Approximately 4 - 6 hours are needed to fully charge your SNYPER. The device will be charged when it is plugged into a USB power source - the supplied AC adaptor or the USB host port on a PC or similar. The device's battery provides up to 48 hours use between charges, based on 20 surveys/day.

Battery charging is indicated by a '+' sign on the right of the battery status bar. To maximise the charge rate of the SNYPER-LTE+ Spectrum, turn it off while charging. The LED indication will still operate and will turn off when fully charged.

Figure 6. Charging and battery status

Charge status LED

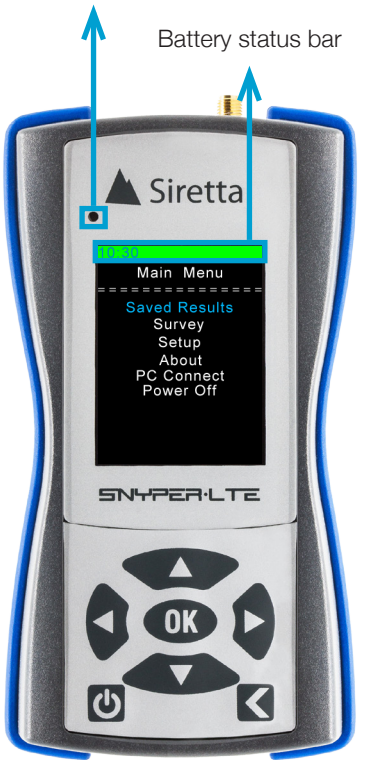

#### Charging and battery status bar:

A fully charged device is indicated by a green bar extending across the top of the display.

As the device is used and the battery discharges, the battery status bar will shrink to the right of the display and change from green, to yellow, to red.

#### Recharging is recommended once red bars are displayed on the device battery status bar.

If the device drops below allowable low battery usage the unit will switch off and charging will be required.

Table 5. Charge status indication

| Status               | LED Indication        |
|----------------------|-----------------------|
| Charging in progress | On                    |
| Charging off         | Off                   |
| Temperature fault    | Slow blink at 1.5/Sec |
| Battery fault        | Fast blink at 6.1/Sec |

**NOTE:** To protect the battery from damage, charging is only allowed when the temperature is between +10 and +45°C. If a temperature fault is indicated, allow the battery temperature to settle naturally to the safe charging temperature range. Do not attempt to speed this process up by deliberately heating or cooling the SNYPER-LTE+ Spectrum as this may cause damage. Important: If a battery fault is indicated, please do not continue to charge the SNYPER-LTE+ Spectrum. Please contact Siretta for repair instructions.

Registered in England No. 08405712 VAT Registration No. GB163 04 0349

Siretta Ltd Basingstoke Road Spencers Wood Reading Berkshire RG7 1PW

+44(0)118 976 9000 sales +44(0)118 976 9020 email sales@siretta.com www.siretta.com web

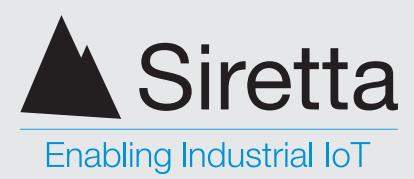

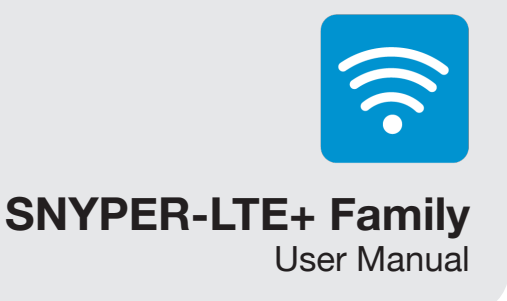

### Main Menu

Your SNYPER main menu has 6 menus (as shown below in figure 7), these can be selected using the UP/DOWN buttons. Once the chosen menu is highlighted, click OK. Press the BACK button to return to the main menu.

Figure 7. 'Main Menu' screen

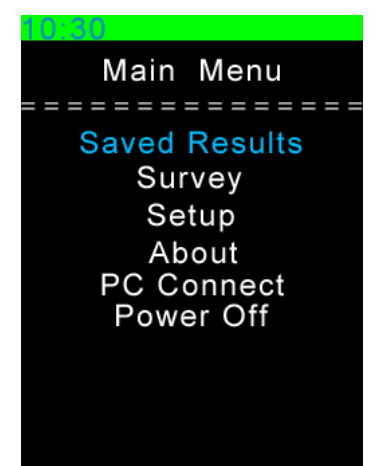

Saved Results: Reviews previously saved survey.

Survey: Used to perform a new survey.

Setup: Allows personalisation of language, display, sound, reports and auto-power off.

About: Displays information about the device - model number, firmware versions, battery voltage and IMEI number.

PC Connect: Connects device to a PC as a memory stick to allow download of reports.

**Power Off:** Powers off the device.

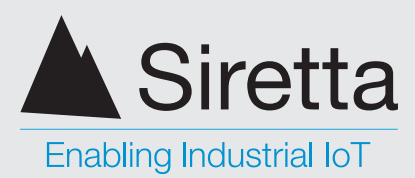

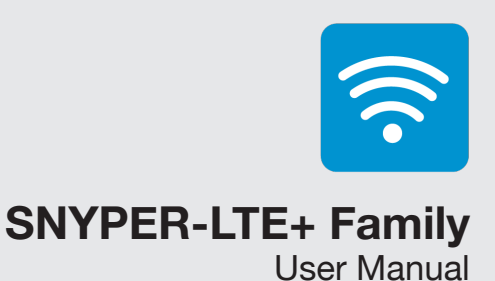

## **Saved Results**

Select 'Saved Results' from the main menu. The saved survey files are displayed and numbered in numerical order with file name and whether the survey was conducted in 2G (GSM), 3G (UMTS), 4G (LTE) or FL (Full Range) modes.

NOTE: Only one survey is saved with the SNYPER LTE+

Figure 8. 'Saved Surveys' screen

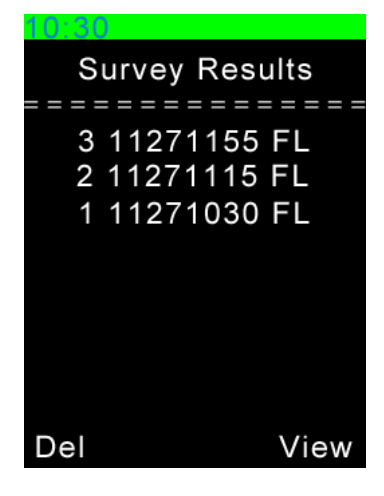

#### **Deleting a Saved Survey**

To delete a saved survey, highlight the survey you wish to delete and press the left navigation button. This will delete the survey from the SNYPER-LTE Graphyte.

NOTE: No warning is given prior to deleting a saved survey.

#### Viewing a Saved Survey

To view a survey, highlight it and press the OK or right navigation button. You will be taken to the 'Stored Survey' menu as shown below in **figure 9**.

Figure 9. 'Saved Surveys' screen

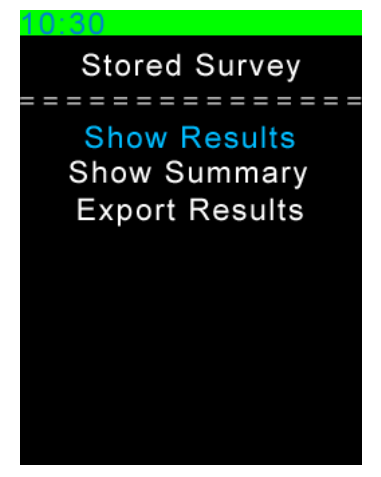

Siretta Ltd Basingstoke Road Spencers Wood Reading Berkshire RG7 1PW sales +4 fax +4 email web

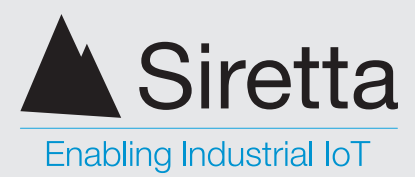

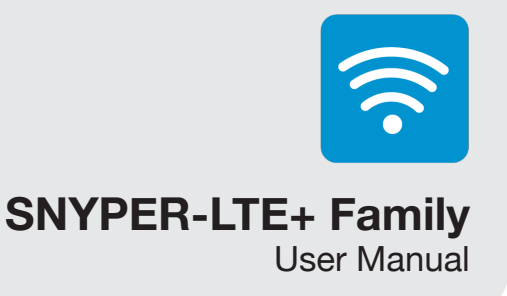

### **Show Results**

Highlight 'Show Results' and press OK. The SNYPER will display all results with numbered cells from strongest to weakest. To switch between all signals found in the survey, use the LEFT/RIGHT buttons.

Figure 10. Displaying survey results

| 10:30          |   |
|----------------|---|
| Survey Results |   |
|                |   |
| GSM Cell       | 1 |
| GSM Index      | 1 |
| Count: 4       | 4 |
| ARFCN: 82      | 2 |
| AV dBm: -84    | 4 |
| AV %: 47       | 7 |
| AV RSSI: 15    | D |
| MCC\MNC: 23415 | D |
| NAME: Vodafone | Э |
| SCAN           |   |

**NOTE:** With the SNYPER-LTE+ Spectrum ONLY, you are able to perform a liveSCAN on any cell seen within the saved survey results. If performing a liveSCAN using the saved results, be aware that these results are relevant for the location where the survey was performed. If you move to a different location and try to perform a liveSCAN on previously saved results, the liveSCAN might fail as it cannot locate the cell site or channel number in the new location. This is expected behaviour and care should be taken to ensure that liveSCAN logs are only performed using recent survey results in the same vicinity.

### **Show Summary**

Highlight 'Show Summary' and press OK. The SNYPER will display the number of cells by each network in frequency bands. Use the LEFT/ RIGHT buttons to switch between signal strengths received on the device.

Press the DOWN button to view the summary of results in GSM, UMTS and LTE.

Figure 11. Displaying survey results

| 10:30         |  |
|---------------|--|
| Summary > 85% |  |
|               |  |
| NWK Cells     |  |
| *****         |  |
| GSM           |  |
| *****         |  |
| Vodafone 1    |  |
| EE UK 1       |  |
| O2 UK 0       |  |
| *****         |  |
| UMTS          |  |
| *****         |  |

**NOTE:** Two listings may be shown for one network operator. This listing is created by the MNC and is two different MNC's both associated with the same network operator.

Siretta Ltd Basingstoke Road Spencers Wood Reading Berkshire RG7 1PW 
 sales
 +44(0)118 976 9000

 fax
 +44(0)118 976 9020

 email
 sales@siretta.com

 web
 www.siretta.com

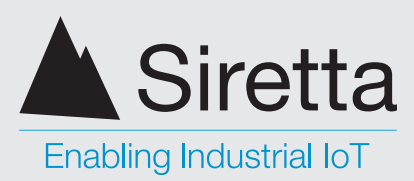

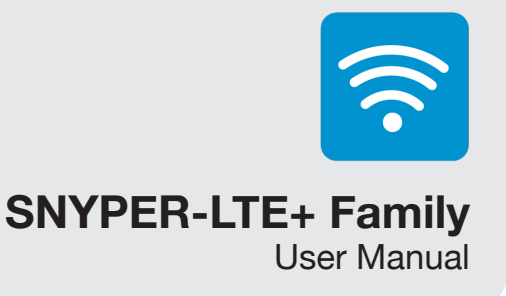

## **Survey Menu**

The SNYPER-LTE+ Family has 2 operational modes for performing surveys.

- **Single Survey:** A single, complete survey of the cellular environment as seen by » the SNYPER. The survey result is available as a .csv file, with a .htm summary file.
- » liveSCAN: (Only available with SNYPER-LTE+ Spectrum) liveSCAN can be performed in two ways, directional or site survey liveSCAN. liveSCAN is a continuous survey where the SNYPER-LTE+ Spectrum is locked onto a user specified channel frequency. The SNYPER-LTE+ Spectrum graphically displays the received signal strength of that channel on a continuously updated rolling display until cancelled.

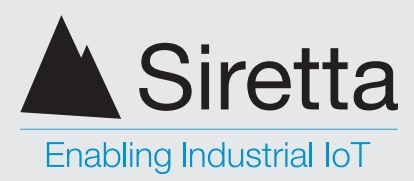

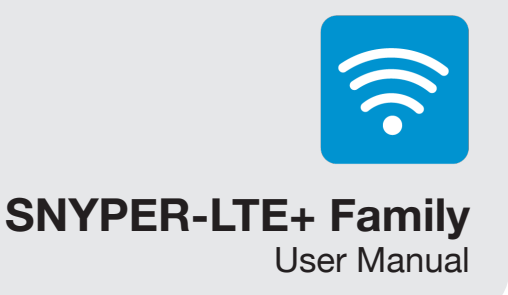

### Performing a Single Survey

To perform a single survey on your SNYPER, follow the steps below:

Step 1. Select 'Survey' from the main menu and press OK.

**Step 2.** Use the UP/DOWN buttons to select what survey you would like to perform and press OK.

Figure 12. Selecting survey to perform

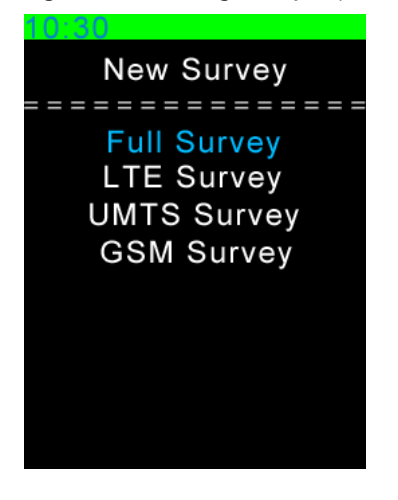

**Full Survey:** Performs a survey for the LTE, UMTS and GSM networks.

LTE Survey: Performs a survey for the LTE network only.

UMTS Survey: Performs a survey for the UMTS network only.

**GSM Survey:** Performs a survey for the GSM network only.

Step 3. Press OK to be taken to the post survey menu as shown below in figure 13.

Figure 13. Selecting survey to perform

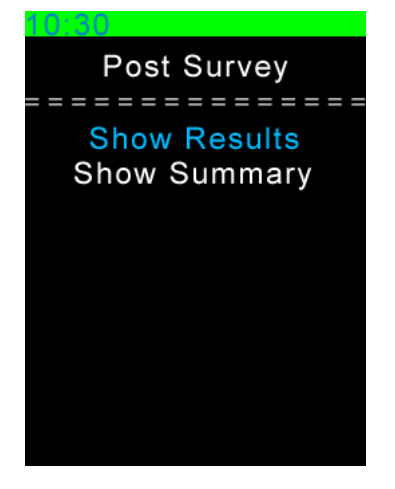

 sales
 +44(0)118 976 9000

 fax
 +44(0)118 976 9020

 email
 sales@siretta.com

 web
 www.siretta.com

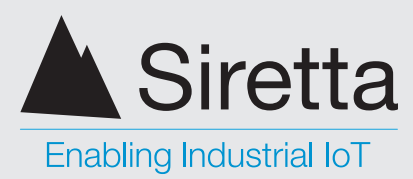

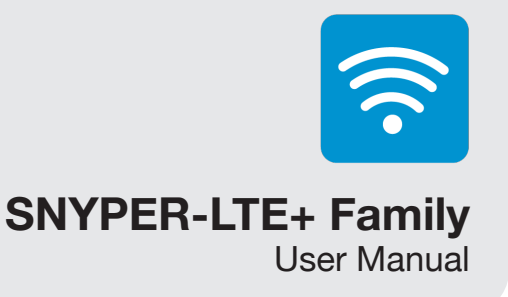

#### **Show Results**

Highlight 'Show Results' and press OK. The SNYPER will display all results with numbered cells from strongest to weakest. To switch between all signals found in the survey, use the LEFT/RIGHT buttons.

Figure 14. Displaying survey results

| 10.50          |    |
|----------------|----|
| Survey Results |    |
|                |    |
| GSM Cell       | 1  |
| GSM Index      | 1  |
| ARFCN:         | 82 |
| dBm: -         | 80 |
| %:             | 53 |
| RSSI:          | 16 |
| MCC\MNC: 234   | 15 |
| NAME: Vodafo   | ne |
| cID: 120       | 42 |
| SCAN           |    |
|                |    |

#### **Show Summary**

Highlight 'Show Summary' and press OK. The SNYPER will display the number of cells by each network in frequency bands. Use the LEFT/ RIGHT buttons to switch between signal strengths received on the device.

Press the DOWN button to view the summary of results in GSM, UMTS and LTE.

Figure 15. Displaying survey results

| 10:30         |
|---------------|
| Summary > 85% |
|               |
| NWK Cells     |
| *****         |
| GSM           |
| *****         |
| Vodafone 1    |
| EE UK 1       |
| O2 UK 0       |
| *****         |
| UMTS          |
| *****         |

**NOTE:** Two listings may be shown for one network operator. This listing is created by the MNC and is two different MNC's both associated with the same network operator.

Siretta Ltd Basingstoke Road Spencers Wood Reading Berkshire RG7 1PW 
 sales
 +44(0)118 976 9000

 fax
 +44(0)118 976 9020

 email
 sales@siretta.com

 web
 www.siretta.com

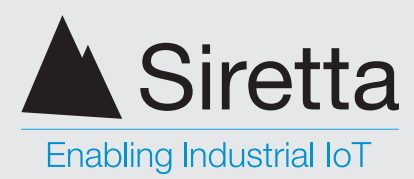

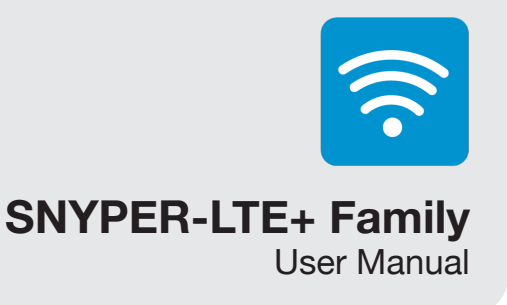

#### **Save Results**

With default settings, it is not necessary to save the results as this is automatically done at the completion of the survey. However, if you have selected the user option to turn off automatic saving of results, you will need to highlight 'Save Results' and press OK to save results to the SNYPER.

### Performing a liveSCAN (Only available with SNYPER-LTE+ Spectrum)

liveSCAN works by locking the SNYPER-LTE+ Spectrum to a selected base station channel and the cell it is operating on. Once the SNYPER-LTE+ Spectrum locks to a channel, a continuous update of the received signal strength of that cell will be reported.

liveSCAN can be used in two modes:

- Directional liveSCAN: When conducting liveSCAN with a directional antenna, » moving the antenna horizontally will show the direction with the highest signal strength. A .csv file of each survey taken during the liveSCAN is stored for analysis if required. A directional antenna covering all frequencies is supplied with the SNYPER-LTE+ Spectrum to perform this task
- **Omnidirectional:** When conducting liveSCAN with an omnidirectional antenna, moving the SNYPER-LTE+ Spectrum to different areas in a building will show "hotspots" with the highest signal strength.

Users are encouraged to use their own antennas when performing a survey or liveSCAN on the SNYPER-LTE+ Spectrum.

Using the antenna which is intended to be used in the proposed installation will give the best indication of how the equipment will perform. Placing the antenna in potential mounting locations and orientations will allow the operator to make an informed choice about what the best antenna placement is for that installation.

+44(0)118 976 9000 sales fax email web

19

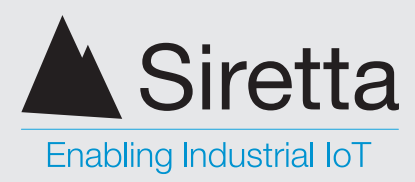

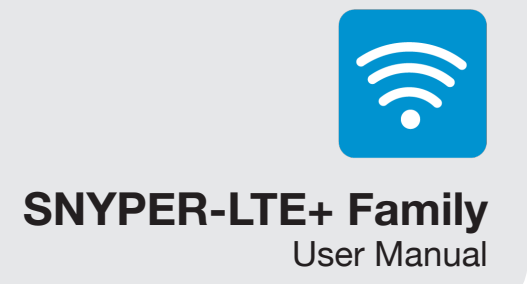

To perform a liveSCAN on your SNYPER-LTE+ Spectrum, follow the steps below:

Step 1. Conduct a survey of any type using an omnidirectional antenna.

Step 2. When the survey is complete view the results acquired. Use the LEFT/RIGHT buttons to find the survey results you wish to liveSCAN.

Step 3. Remove the connected omnidrectional antenna and connect a directional antenna, or the intended antenna for your installation (recommended).

Step 4. Press OK to initiate liveSCAN.

Figure 16. Cell result prior to engaging liveSCAN

| 10,50          |         |
|----------------|---------|
| Survey Results |         |
| GSM Cell       | - = = = |
| GSM Index      | 1       |
| ARFCN:         | 82      |
| dBm: -         | 80      |
| %:             | 53      |
| RSSI:          | 16      |
| MCC\MNC: 234   | 15      |
| NAME: Vodafo   | ne      |
| cID: 120       | 42      |
| SCAN           |         |

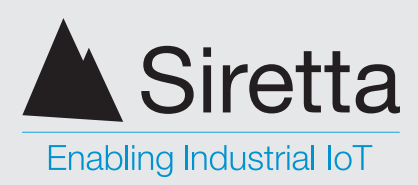

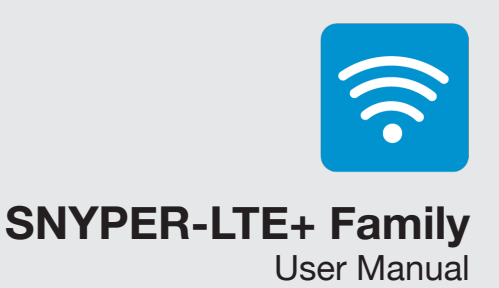

Figure 17. liveSCAN in progress

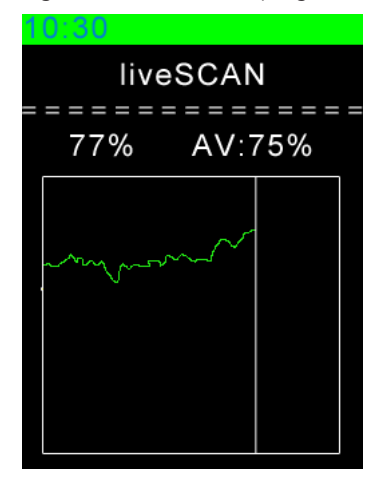

The default liveSCAN view shows the active signal strength as a %, and the average of all readings taken (again as a %).

The vertical white line scrolls from left to right across the screen and indicates the current measurement position. The green line shows the actual and historical liveSCAN measurement data.

Use the UP/DOWN buttons to switch between display modes:

- » Average reading
- » Number of readings
- » Elapsed time
- » Network operator

The active signal strength reading is shown at all times.

**IMPORTANT**: Starting a liveSCAN from saved results will result in unpredictable behaviour, as the initial survey may have been performed under different circumstances.

Siretta recommends to conducting a survey first and then running liveSCAN from that survey.

Press the BACK button to abort liveSCAN – the SNYPER-LTE+ Spectrum will return to the Survey Results screen. A further liveSCAN can be conducted by selecting different cells from the survey results

 sales
 +44(0)118 976 9000

 fax
 +44(0)118 976 9020

 email
 sales@siretta.com

 web
 www.siretta.com

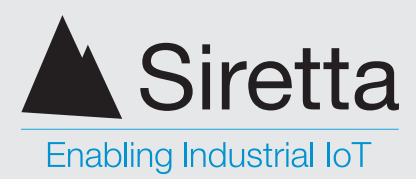

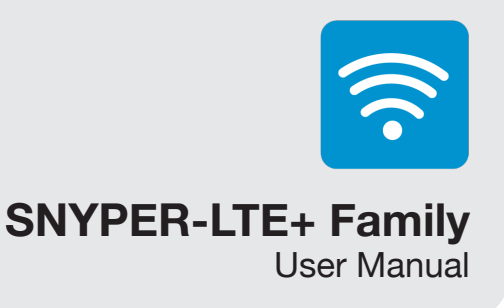

## Setup Menu

By selecting 'Setup' from the main menu, the following setup changes can be made (as shown below in **figure 18**). To select a sub menu use the UP/DOWN button until relevant menu is highlighted, then use the LEFT/RIGHT buttons to amend preference. Setup options are automatically saved.

Figure 18. 'Setup' screen

Language: Language selection of your SNYPER product.

There are 5 language settings; ENG (English), DEU (German), FRA (French), ITA (Italian), SPA (Spanish). Default = ENG

**Display:** Determines the brightness, body text and highlighted text colour.

Brightness: 6 settings for display brightness. 0 (low) - 5 (high).

Body Text: 10 colour settings for body text.

Highlighted Text: 10 colour settings for highlighted text.

Default: Brightness = 5, B-Text = White, H-Text = Blue

Auto Off: Power saving mode for the SNYPER.

Auto Off: Auto power off setting, this can be set to ON or OFF.

Delay: Time in minutes SNYPER will stay on after last button press.

Auto Dim: Time in minutes SNYPER will dim the display after last button press.

Default: Auto Off = On, Delay = 2, Auto Dim = 2

**Documents:** Following every survey, the user can save the survey files on the SNYPER.

HTML: Save files in HTML format, this can be set to ON or OFF.

CSV: Saves file in CSV format, this can be set to ON or OFF.

Auto Save: Auto file save, this can be set to ON or OFF.

Default: HTML = On, CSV = On, Auto Save = On

Sound: SNYPER and keypad sound.

Sound: Notification sound, this can be set to ON or OFF.

Keypad: Keypad sound, this can be set to ON or OFF.

Default: Sound = On, Keypad = On

+44(0)118 976 9000 +44(0)118 976 9020 sales@siretta.com www.siretta.com

sales

email

web

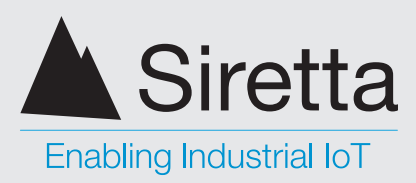

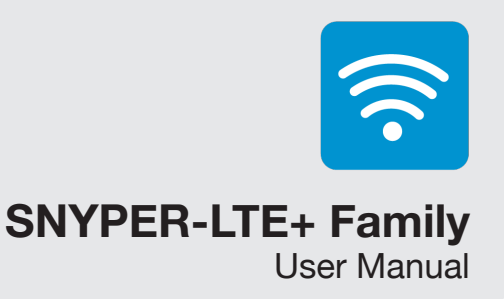

**System:** The System function is used to operate the SNYPER in various modes, giving the user more information on the surveys.

Mode: The SNYPER can report results in Standard, Advanced or Engineer mode. See 'Mode' section **below**.

**ITU Region:** This setting is required in engineering mode to ensure DL and UL frequencies are correctly calculated.

**Debug Log:** The debug information is used by Siretta Engineering team, this can be turned ON or OFF.

Default: Mode = Standard, ITU Region = EMEA (1), Debug Log = Off

Set Time: Date and time can be set using the UP/DOWN buttons.

Date: YYYY\MM\DD

Time: HH\MM\SS

Factory Reset: Resets the SNYPER to factory settings.

**NOTE:** Performing factory reset will delete all saved files from the SNYPER's internal memory.

#### Mode

The 'Mode' option determines the operation mode of your SNYPER when performing a survey. There are 4 options: Standard, Advanced, Engineer or Debug - each will display a different range of results once a survey has been performed.

**Standard Mode** - Standard mode receives and displays a basic range of results and is the factory default operation mode.

**Advanced Mode** - Advanced mode receives and displays a more advanced range of results in addition to the results displayed in Standard mode.

**Engineer Mode** - Engineer mode receives and displays a more advanced range of results in addition to the results displayed in Standard and Advanced mode.

**Debug Mode** - Debug mode for the SNYPER. **NOTE:** ONLY USE THIS MODE WHEN INSTRUCTED BY SIRETTA SUPPORT.

See table 6 over page for breakdown of information provided.

+44(0)118 976 9000 +44(0)118 976 9020 sales@siretta.com www.siretta.com

sales

email

web

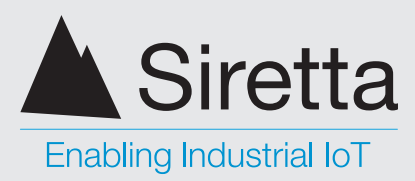

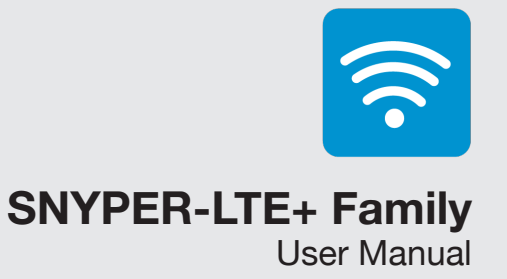

For full description of survey parameters, see SNYPER Survey Terminology: https://www.siretta.com/snyper-survey-terminology

Table 6. Breakdown of information provided

|                                                                                                    | Standard (S) | Advanced (A) | Engineer (E) |
|----------------------------------------------------------------------------------------------------|--------------|--------------|--------------|
| Index - Base station number assigned by your SNYPER-LTE Graphyte                                                                                                    | $\checkmark$ | $\checkmark$ | $\checkmark$ |
| Network - Name of the network provider                                                                                                    | $\checkmark$ | $\checkmark$ | $\checkmark$ |
| MCC - Mobile Country Code being received                                                                                                    | $\checkmark$ | $\checkmark$ | $\checkmark$ |
| MNC - Mobile Network Code being received                                                                                                    | $\checkmark$ | $\checkmark$ | $\checkmark$ |
| <b>dBm</b> - Signal strength being received. Signal strength ranges from -115dBm to -25dBm (UMTS); -100 to -25dBm (LTE), the larger the number the higher the signal strength.) | $\checkmark$ | $\checkmark$ | $\checkmark$ |
| <b>RSSI -</b> Received Signal Strength Indicator (Values range from 0 - 31 (GSM); 0 - 91 (UMTS); 0- 76 (LTE), the higher the number the higher the signal strength.)            | $\checkmark$ | $\checkmark$ | $\checkmark$ |
| <b>Signal -</b> Percentage signal received (Values range from 0% - 100%, the higher the number the higher the signal strength.)                                                 | $\checkmark$ | $\checkmark$ | $\checkmark$ |
| Band - Frequency band being received                                                                                                    | $\checkmark$ | $\checkmark$ | $\checkmark$ |
| ARFCN - Absolute Radio Frequency Channel Number being received (GSM)                                                                                                    | $\checkmark$ | $\checkmark$ | $\checkmark$ |
| UARFCN - UTRA Absolute Radio Frequency Channel Number being received (UMTS)                                                                                                    | $\checkmark$ | $\checkmark$ | $\checkmark$ |
| EARFCN - E-UTRA Absolute Radio Frequency Channel<br>Number being received (LTE)                                                                                                 | $\checkmark$ | $\checkmark$ | $\checkmark$ |
| <b>Cell ID -</b> Unique ID of the network cell being received (if available)                                                                                                    |              | $\checkmark$ | $\checkmark$ |
| SCR - Scrambling Code (UMTS)                                                                                                    |              | $\checkmark$ | $\checkmark$ |
| LAC - Location Area Code                                                                                                    |              | $\checkmark$ | $\checkmark$ |
| BSIC - Base Station Identity Code (GSM)                                                                                                    |              | $\checkmark$ | $\checkmark$ |

sales +44(0)118 976 9000 +44(0)118 976 9020 email sales@siretta.com web www.siretta.com

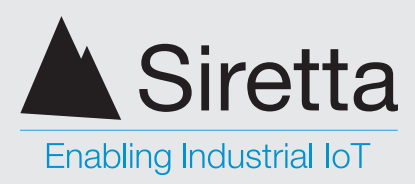

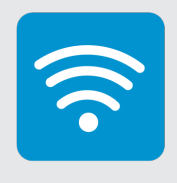

### **SNYPER-LTE+** Family

**User Manual** 

Table 6 (continued). Breakdown of information provided

| RSCP - Received Signal Code Power (UMTS)                | $\checkmark$ | $\checkmark$ |
|---------------------------------------------------------|--------------|--------------|
| ECIO - Ratio of Energy Chip / Interference in dB (UMTS) | $\checkmark$ | $\checkmark$ |
| RSRQ - Reference Signals Received Quality (LTE)         | $\checkmark$ | $\checkmark$ |
| RSRP - Reference Signals Received Power                 | $\checkmark$ | $\checkmark$ |
| BW - Downlink Bandwidth in MHz                          | $\checkmark$ | $\checkmark$ |
| DL – Signal Download Frequency                          |              | $\checkmark$ |
| UL - Signal Upload Frequency                            |              | $\checkmark$ |

# **About Menu**

By selecting 'About' from the main menu, information about your SNYPER will be displayed (as shown below in figure 18).

Figure 19. 'About' screen

| 10.30                                   |
|-----------------------------------------|
| About                                   |
| _ = = = = = = = = = = = = = = = = = = = |
| HW: SNYPER-LTE+                         |
| Spectrum                                |
| BV: 4.040V                              |
| SW: 6.08.21-3.01                        |
| NN: 10.08.18.27                         |
| FW:                                     |
| 20.00.403                               |
| IMEI Number:                            |
| 351622073254902                         |
| siretta.com                             |
|                                         |

HW: SNYPER-LTE+ Family model hardware version.

BV: Battery voltage.

SW: Current application and loader software versions running on your SNYPER.

NN: The current list of global network names stored on your SNYPER product as of the displayed date (dd.mm.yy).

FW: SNYPER firmware version

IMEI Number: The unique IMEI number of your SNYPER.

fax

web

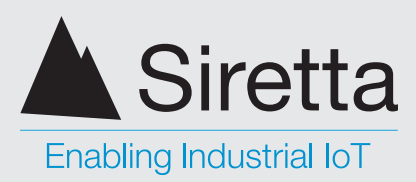

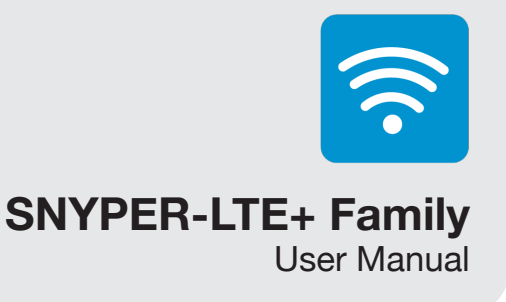

## **PC Connect**

The PC Connect feature allows you to download all stored surveys onto your PC.

The data is downloaded to your PC in CSV and HTML format. The downloaded data will include GSM\UMTS\LTE survey results.

To download data from your SNYPER follow the steps below:

Step 1. Connect supplied USB cable to your SNYPER and PC.

Step 2. Select 'PC Connect' from the main menu, and use the RIGHT button to enable PC Connect.

Windows Explorer will open automatically with an identifier for the drive name, for example for the SNYPER-LTE+ Spectrum, this will be 'SPECTRUM'. If Windows explorer does not open automatically, open it by pressing and holding the Windows key and 'e'. In the case of the SNYPER-LTE+ Spectrum, a new drive called 'SPECTRUM' will be visible, containing one directory with the same name as the files saved.

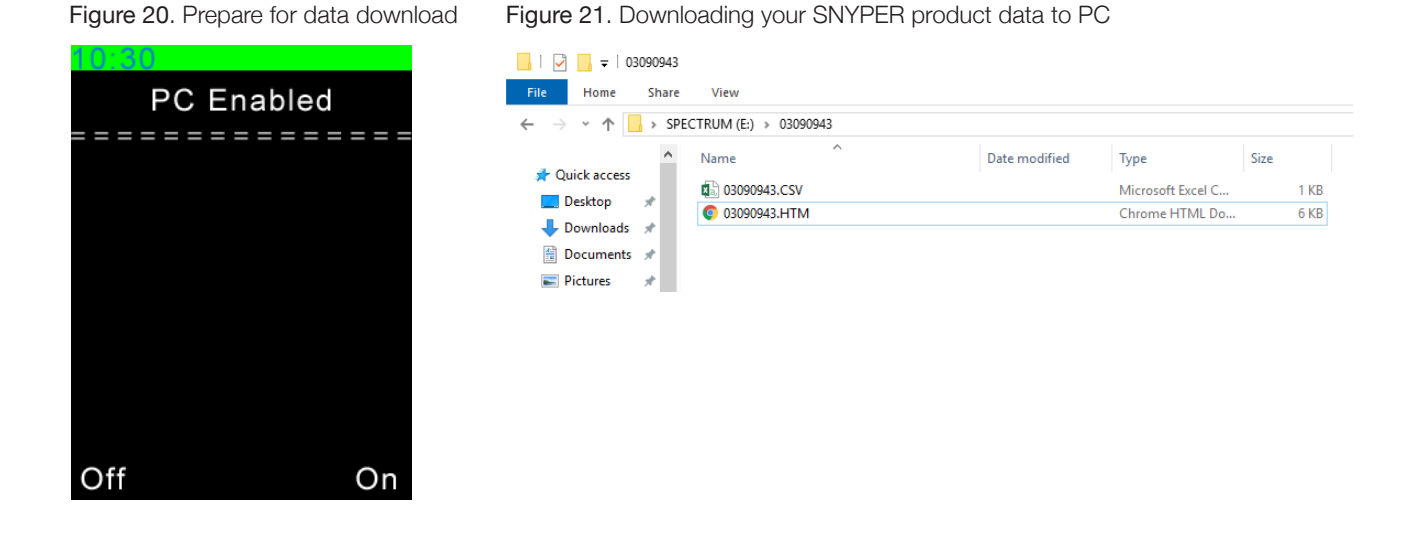

Step 3. Use copy and paste to transfer files from the SNYPER to the desired location on your PC.

+44(0)118 976 9000 sales +44(0)118 976 9020 email sales@siretta.com www.siretta.com web

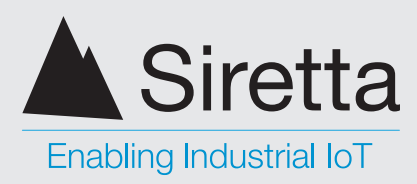

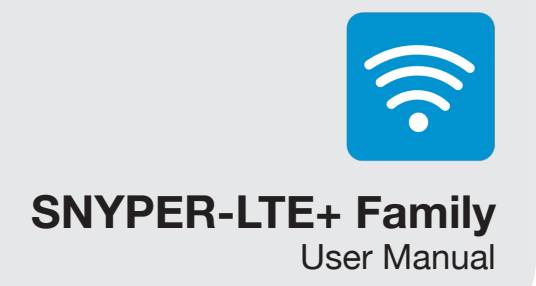

**Step 4.** Double click the .htm file to open it using the default web browser on your PC. Results will be shown like those shown below.

#### Figure 22. HTML results

| Sirett                  | a Limit       | ed          |         |      |         |            |            |       |          |       |          |
|-------------------------|---------------|-------------|---------|------|---------|------------|------------|-------|----------|-------|----------|
| www.siretta.            | co.uk   +44 1 | 189 709 014 |         |      |         |            |            |       |          |       |          |
| SNYPER                  | Network       | Survey R    | esults  |      |         |            |            |       |          |       |          |
| GSM (2G) Survey Results |               |             |         |      |         |            |            |       |          |       |          |
| Survey                  | ARFCN         | RXLEV       | Percent | RSSI | MCC/MNC | DL/UL      | BE         | ER    | CELLID   | LAC   | NETNAME  |
| 1                       | 116           | -80         | 58      | 16   | 234/10  | 958.20/ 91 | 3.20 0.0   | 00    | 0        | 13532 | O2 UK    |
| 2                       | 692           | -82         | 55      | 15   | 234/30  | 1841.19/1  | 746.19 0.0 | 00    | 0        | 2186  | EE UK    |
| 3                       | 122           | -88         | 46      | 12   | 234/10  | 959.40/ 91 | 4.40 0.0   | 00    | 37198    | 13532 | O2 UK    |
| 4                       | 106           | -90         | 44      | 11   | 234/10  | 956.20/ 91 | 1.20 0.0   | 00    | 0        | 21496 | O2 UK    |
| 5                       | 102           | -90         | 44      | 11   | 234/10  | 955.40/ 91 | 0.40 0.0   | 00    | 13773    | 13532 | O2 UK    |
| 6                       | 113           | -91         | 42      | 11   | 234/10  | 957.59/ 91 | 2.59 0.0   | 00    | 0        | 13532 | O2 UK    |
| 7                       | 63            | -91         | 42      | 11   | 234/15  | 947.59/90  | 2.59 0.0   | 00    | 0        | 37    | Vodafone |
| 8                       | 79            | -92         | 40      | 10   | 234/15  | 950.79/ 90 | 5.79 0.0   | 00    | 5302     | 146   | Vodafone |
| 9                       | 77            | -92         | 40      | 10   | 234/15  | 950.40/ 90 | 15.40 0.0  | 00    | 0        | 37    | Vodatone |
| 10                      | 89            | -95         | 34      | 9    | 234/15  | 952.79/90  | 7.79 0.0   | 00    | 9244     | 706   | Vodafone |
| 11                      | 73            | -97         | 30      | 8    | 234/15  | 949.59/90  | 4.59 0.0   | 00    | 12468    | 706   | Vodatone |
| 12                      | 95            | -100        | 24      | 6    | 234/15  | 954.00/ 90 | 9.00 0.0   | 00    | 8796     | 1/9   | Vodalone |
| 13                      | 17            | -102        | 20      | 5    | 234/15  | 938.40/ 89 | 3.40 0.0   | 00    | 5918     | 883   | vodatone |
| GSM (2                  | G) Summa      | ry Result   | ts      |      |         |            |            |       |          |       |          |
| NETNAME                 |               |             | ID      |      | 85      | 70         | 55         | 40    | 25       | 10    |          |
| 0211K                   |               |             | 23410   |      | 0       | 0          | 1          | 4     | 5        | 5     |          |
| FEUK                    |               |             | 23430   |      | 0       | õ          | 0          | 1     | 1        | 1     |          |
| Vodafone                |               |             | 23415   |      | 0       | 0          | 0          | 0     | 6        | 7     |          |
|                         |               |             |         |      |         |            |            |       |          |       |          |
| UMTS (3                 | G) Survey     | Results     |         |      |         |            |            |       |          |       |          |
| Survey                  | UARFCN        | RXLEV       | Percent | RSSI | MCC/MNC | DL         | SCF        | RCODE | CELLID   | LAC   | NETNAME  |
| 1                       | 10612         | -78         | 60      | 17   | 234/20  | 2122.39    | 3232       | 2     | 8595963  | 1232  | 3 UK     |
| 2                       | 10761         | -85         | 50      | 14   | 234/30  | 2152.19    | 6784       | 4     | 8601922  | 1077  | EE UK    |
| 3                       | 10786         | -91         | 42      | 11   | 234/30  | 2157.19    | 6784       | 4     | 8604201  | 1077  | EE UK    |
| 4                       | 10564         | -92         | 40      | 10   | 234/20  | 2112.80    | 3232       | 2     | 8595885  | 1232  | 3 UK     |
| 5                       | 2963          | -93         | 38      | 10   | 234/10  | 592.59     | 4720       | 0     | 30357017 | 21463 | O2 UK    |
| 6                       | 10588         | -94         | 36      | 9    | 234/20  | 2117.60    | 3232       | 2     | 8595835  | 1232  | 3 UK     |
| 7                       | 2938          | -94         | 36      | 9    | 234/15  | 587.59     | 4864       | 4     | 30407774 | 53    | Vodafone |
| 8                       | 10661         | -106        | 12      | 3    | 234/10  | 2132.19    | 2160       | 0     | 46813489 | 21714 | O2 UK    |
| 9                       | 10712         | -106        | 12      | 3    | 234/15  | 2142.39    | 4800       | 0     | 30405097 | 53    | Vodafone |
| 10                      | 10637         | -106        | 12      | 3    | 234/10  | 2127.39    | 2160       | 0     | 46820666 | 21714 | 02 UK    |

**Step 5.** To disable the PC connection, select 'Disable' on your SNYPER and remove the USB cable.

Your SNYPER will now be back to normal operation.

Press the back button on your SNYPER product to return to the 'Main Menu'.

**NOTE**: When the SNYPER is connected to the PC, deleting files from PC hard drive will not delete the files from the SNYPER's internal memory.

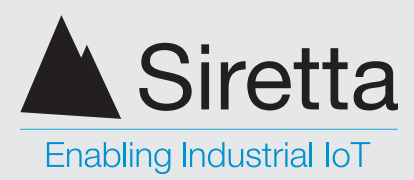

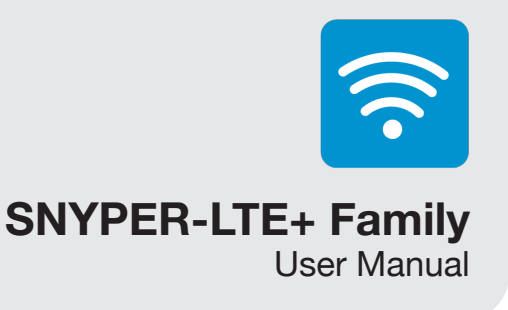

#### Selecting GSM\UMTS Results

If you wish to view the GSM\UMTS results stored on your SNYPER product, select the '0-UMTS.csv' (CSV format) or '0-umts.htm) (HTML format) files.

#### Figure 23. 0-umts.csv data download

|    | Α       | В     | с     | D     | E       | F     | G    | н     | 1.1   | J     | к      | L        | м       | N       | 0 |
|----|---------|-------|-------|-------|---------|-------|------|-------|-------|-------|--------|----------|---------|---------|---|
| 4  |         |       |       |       |         |       |      |       |       |       |        |          |         |         |   |
| 5  | NUM     | ARFCN | BSIC  | RXLEV | Percent | RSSI  | BER  | MCC   | MNC   | LAC   | CELLID | NAME     | DL      | UL      |   |
| 6  |         |       |       |       |         |       |      |       |       |       |        |          |         |         |   |
| 7  | :1      | 116   | 45    | -80   | 58      | 16    | 0    | 234   | 10    | 13532 | 0      | O2 UK    | 958.2   | 913.2   |   |
| 8  |         |       |       |       |         |       |      |       |       |       |        |          |         |         |   |
| 9  | :2      | 692   | 0     | -82   | 55      | 15    | 0    | 234   | 30    | 2186  | 0      | EE UK    | 1841.19 | 1746.19 |   |
| 10 |         |       |       |       |         |       |      |       |       |       |        |          |         |         |   |
| 11 | :3      | 122   | 0     | -88   | 46      | 12    | 0    | 234   | 10    | 13532 | 37198  | 02 UK    | 959.4   | 914.4   |   |
| 12 |         |       |       |       |         |       |      |       |       |       |        |          |         |         |   |
| 13 | :4      | 106   | 0     | -90   | 44      | 11    | 0    | 234   | 10    | 21496 | 0      | 02 UK    | 956.2   | 911.2   |   |
| 14 |         |       |       |       |         |       |      |       |       | 405   | 40777  | 0.0.1111 |         |         |   |
| 15 | :5      | 102   | 0     | -90   | 44      | 11    | 0    | 234   | 10    | 13532 | 13773  | 02 UK    | 955.4   | 910.4   |   |
| 16 |         |       |       | 01    | 40      |       |      | 224   | 10    | 10500 |        | 02.11%   | 057.50  | 010.50  |   |
| 10 | :0      | 113   | U     | -91   | 42      | 11    | U    | 234   | 10    | 13032 | U      | U2 UK    | 957.59  | 912.59  |   |
| 10 | .7      | 63    |       | 01    | 42      | 11    |      | 224   | 15    | 27    |        | Vedefene | 047.50  | 003.50  |   |
| 20 |         | 03    | 0     | -51   | 42      |       | U    | 234   | 15    | 57    | U      | vouarone | 547.55  | 502.55  |   |
| 20 | -8      | 79    | 0     | -92   | 40      | 10    | 0    | 234   | 15    | 146   | 5302   | Vodafone | 950 79  | 905 79  |   |
| 22 | .0      |       |       |       | 40      | 10    |      | 2.54  | 10    | 140   | 5502   | vouurone | 550.75  | 505.75  |   |
| 23 | :9      | 77    | 0     | -92   | 40      | 10    | 0    | 234   | 15    | 37    | 0      | Vodafone | 950.4   | 905.4   |   |
| 24 |         |       |       |       |         |       |      |       |       |       |        |          |         |         |   |
| 25 | :10     | 89    | 0     | -95   | 34      | 9     | 0    | 234   | 15    | 706   | 9244   | Vodafone | 952.79  | 907.79  |   |
| 26 |         |       |       |       |         |       |      |       |       |       |        |          |         |         |   |
| 27 | :11     | 73    | 0     | -97   | 30      | 8     | 0    | 234   | 15    | 706   | 12468  | Vodafone | 949.59  | 904.59  |   |
| 28 |         |       |       |       |         |       |      |       |       |       |        |          |         |         |   |
| 29 | :12     | 95    | 0     | -100  | 24      | 6     | 0    | 234   | 15    | 179   | 8796   | Vodafone | 954     | 909     |   |
| 30 |         |       |       |       |         |       |      |       |       |       |        |          |         |         |   |
| 31 | :13     | 17    | 0     | -102  | 20      | 5     | 0    | 234   | 15    | 883   | 5918   | Vodafone | 938.4   | 893.4   |   |
| 32 |         |       |       |       |         |       |      |       |       |       |        |          |         |         |   |
| 33 | 2G Sumn | nary  |       |       |         |       |      |       |       |       |        |          |         |         |   |
| 34 |         |       |       |       |         |       |      |       |       |       |        |          |         |         |   |
| 35 |         |       |       |       |         |       |      |       |       |       |        |          |         |         |   |
| 36 |         |       |       |       |         |       |      |       |       |       |        |          |         |         |   |
| 37 | Name    | Туре  | NETID | > 85% | > 70%   | > 55% | >40% | > 25% | > 10% |       |        |          |         |         |   |
| 38 |         |       |       | -     |         |       |      | -     | _     |       |        |          |         |         |   |
| 39 | #02 UK  | 2G    | 23410 | 0     | 0       | 1     | 4    | 5     | 5     |       |        |          |         |         |   |
| 40 |         | 20    |       |       |         |       |      |       |       |       |        |          |         |         |   |
| 41 | #EE UK  | 26    | 23430 | 0     | 0       | 0     | 1    | 1     | 1     |       |        |          |         |         |   |

#### Figure 24. 0-umts.htm data download

| Sizetta Limited<br>wara strate co kr. 1 44 198 790 194           SVYPER Vetwork Survey Results           GM (26) Survey Results           SVYPER Vetwork Survey Results           Colspan="4">Colspan="4">Colspan="4"           10         Colspan= 4         Colspan= 4                                                                                                    |                                                                                                    |                |                  |         |      |         |             |            |          |       |                   |       |  |  |  |
|----------------------------------------------------------------------------------------------------|----------------------------------------------------------------------------------------------------|----------------|------------------|---------|------|---------|-------------|------------|----------|-------|-------------------|-------|--|--|--|
| momental versite versite ve | Sirett                                                                                                    | a Limit        | ed               |         |      |         |             |            |          |       |                   |       |  |  |  |
| Name         Differe         Name         Name                                                                                                    | unus piretta                                                                                                    | couk Ladd 1    | 199 769 014      |         |      |         |             |            |          |       |                   |       |  |  |  |
| SNYPER Network Survey Results           GSM (2G) Survey Results           Survey         ARFCA         RXLEV         Percent         RS1         MCCMNC         GLUL         ER         CELLD         LAC         NETME           1         16         40         56         16         24400         663219132         000         0         1532         3214           3         412         2440         66440144         000         37148         1000         0         2414         663401142         000         0         2414         663401140         000         37148         1032         2214           5         102         40         44         11         22410         663401040         000         1373         1552         2214           6         13         41         42         11         22410         663401040         000         0         377         2014           9         7         42         40         11         22410         67240125         000         0         0         2144         763         2244         763         2244         763         2444         763         2444         763         2444         763                                                                                                    |                                                                                                    | co.uk [ 1441   | 103 103 014      |         |      |         |             |            |          |       |                   |       |  |  |  |
| Series with seven seven s | SNYPER                                                                                                    | Network        | Survey R         | lesults |      |         |             |            |          |       |                   |       |  |  |  |
| Service A Service A RALEY         Percent         RASI         DUCCMIC DUL         DER DUL         DER DUL         DUR         DUR         DUR         DUR         DUR         DUR <th col<="" td=""><td></td><td colspan="13">ON (20) Describe</td></th>                                                                                                    | <td></td> <td colspan="13">ON (20) Describe</td>                                                                                                    |                | ON (20) Describe |         |      |         |             |            |          |       |                   |       |  |  |  |
| Sarey<br>9         AFFCN<br>9         BATCN<br>9         Percent<br>9         8531<br>9         DCAM0<br>9         DL         DE         PE         L.C.         NETMANE<br>9           1         40         90         90         130         00         0         2186         92           1         402         45         15         2440         962         100         0         2186         92           4         101         48         44         12         2440         962         100         0         2186         2186         2186           4         101         48         44         11         2440         962.0         91.2         0.00         0         7186         32.5         218.6           6         13         41         42         110         24416         962.0         0.0         0         37.2         34.6           10         241         90         24416         90.0         90.0         0.0         137.2         34.6         34.6           10         241         90.0         24145         90.0         90.0         90.0         91.8         37.2         34.6         34.6         34.6         34.6                                                                                                    | GSIM (2G                                                                                                    | ) Survey       | Results          |         |      |         |             |            |          |       |                   |       |  |  |  |
| 1         110         400         68         101         24410         682.0113.20         000         0         1352         224.81           3         122         482         65         15         244/30         161.11974.119.00         00         0         1352         224.81           3         122         48         46         12         244/10         662.01914.20         00         3716         1352         224.81           4         010         44         11         2244/10         662.01914.20         00         177         1352         222.81           7         03         44         42         111         224410         662.01912.20         00         177         1352         222.81           9         77         43.2         40         10         224415         945.000.00         0.0         532         146         145.000.00         1532         223.81         146.000.00         146.000.00         146.000.00         146.000.00         146.000.00         146.000.00         146.000.00         146.000.00         146.000.00         146.000.00         146.000.00         146.000.00         146.000.00         146.000.00         146.000.00         146.000.00         1                                                                                                    | Survey                                                                                                    | ARFCN          | RXLEV            | Percent | RSSI | MCC/MNC | DL/UL       | BER        | CELLID   | LAC   | NETNAME           |       |  |  |  |
| 2         692         42.         55         15         2440         884 14174419         000         0         2186         3 E           3         122         488         44         11         224470         684 04144         000         0         7178         552         2216           4         102         40         44         11         224470         684 04144         000         0         7778         52         2216           6         113         41         42         11         224470         696 040143         00         0         7773         52         2216           7         63         -01         42         0         10         24475         870 8025         000         0         37         Vectowe           9         77         -82         40         10         24475         896 40 8640         00         0         37         Vectowe           10         7         -42         40         10         24475         896 40 8640         00         0         37         Vectowe           11         77         -42         40         0         24475         986 40 8640         00                                                                                                    | 1                                                                                                    | 116            | -80              | 58      | 16   | 234/10  | 958.20/ 913 | 20 0.00    | 0        | 13532 | O2 UK             |       |  |  |  |
| 3     122     -88     46     11     224410     9894/019440     00     0.7198     1552     2014       5     101     -80     44     11     22410     9894/019440     00     0.7198     1552     2014       5     101     -80     44     11     22410     9854/01940     00     0.7198     1552     2014       7     03     -81     42     11     22415     9564/01940     00     0.7173     15322     2014       8     70     -42     40     10     22415     9564/01940     00     5322     440     Vedeore       9     77     -42     40     10     22415     9564/01645     0.00     5322     440     Vedeore       10     89     -467     10     22415     9562/0676     0.00     6244     708     Vedeore       11     73     477     8     22415     9642/0690     0.00     9788     179     Vedeore       Colspan="4">Vedeore     9271/06776     0.0     0.424     709     Vedeore       Vedeore     92415     963/06900     0.0     9788     179     Vedeore       Vedeore     92     <                                                                                                    | 2                                                                                                    | 692            | -82              | 55      | 15   | 234/30  | 1841.19/174 | 6.19 0.00  | 0        | 2186  | EE UK             |       |  |  |  |
| 4         100         36         44         11         224/10         552 00 112 00         00         0         21469         221/12           7         03         03         42         11         224/10         555 00 128 00         0.00         0         1373         1320         221/12           7         03         03         42         11         224/15         567 00/26 00         0         0         372         Viraling           9         7         42         40         10         224/15         567 00/26 70         0.00         0         373         Viraling           9         77         42         40         10         224/15         567 00/27 00         0.00         513/2         143         Viraling           10         80         45         34         9         224/15         567 00/77 00         0.00         576         10         Viraling           13         17         102         0         5         224/15         567 00/07         0.00         0         7         Viraling           Colspan="4">Colspan="4">Colspan="4">Colspan="4">Colspan="4">Colspan="4">Colspan="4"Colspan="4"Colspan="4"Colspan="4"Colspan="4"Colspan="4"Colspan="4"Colspan="4"Colspan="4"C                                                                                                    | 3                                                                                                    | 122            | -88              | 46      | 12   | 234/10  | 959.40/914  | 40 0.00    | 37198    | 13532 | O2 UK             |       |  |  |  |
| 5         102         40         44         11         24410         864.09 10.40         0.00         137/3         15323         22.14           6         11         3.41         42         11         224416         867.09 10.60         0.00         137/3         15323         22.14           8         79         42         40         10         22445         867.09 10.67         0.00         5022         140           9         77         42         40         10         22445         867.09 10.67         0.00         5022         140         Vadatore           10         89         -55         34         9         22445         962.09 00.59         0.00         5244         706         Vadatore           11         73         -37         30         8         22445         962.09 04.59         0.00         5916         883         Vadatore           Colspan="4">Vadatore           Vadatore           Vadatore         Vadatore           Vadatore           Vadatore           Vadatore           Vadatore         Vadatore <td colspan<="" td=""><td>4</td><td>106</td><td>-90</td><td>44</td><td>11</td><td>234/10</td><td>956.20/911</td><td>20 0.00</td><td>0</td><td>21496</td><td>O2 UK</td></td>                                                                                                    | <td>4</td> <td>106</td> <td>-90</td> <td>44</td> <td>11</td> <td>234/10</td> <td>956.20/911</td> <td>20 0.00</td> <td>0</td> <td>21496</td> <td>O2 UK</td> | 4              | 106              | -90     | 44   | 11      | 234/10      | 956.20/911 | 20 0.00  | 0     | 21496             | O2 UK |  |  |  |
| 0         1.3         -91         4.4         11         2.4416         90.796.76.26         0.00         0         1.53.2         2.00           6         73         42         40         10         2.4416         90.796.77         0.00         0         1.53.2         2.00         2.00           9         77         42         40         10         2.2415         950.796.77         0.00         0         3.7         Voldmen           9         77         42         40         10         2.2415         950.490.640         0.00         0.37         Voldmen           11         73         -07         30         8         2.2415         960.090.60         0.00         1248         705         Voldmen           13         17         -102         2.4         6         2.2415         960.490.40         0.00         978         705         Voldmen           CSM (2G) Summary Results         L         2.415         98.49.690.40         0.00         978         705         Voldmen         Voldmen           CSM (2G) Summary Results           L         2.415         98.49.690.40         0.0         978         70 </td <td>5</td> <td>102</td> <td>-90</td> <td>44</td> <td>11</td> <td>234/10</td> <td>955.40/910</td> <td>40 0.00</td> <td>13773</td> <td>13532</td> <td>O2 UK</td>                                                                                                    | 5                                                                                                    | 102            | -90              | 44      | 11   | 234/10  | 955.40/910  | 40 0.00    | 13773    | 13532 | O2 UK             |       |  |  |  |
| 0         79         32         40         10         22415         950 79 0627         0.00         502         140         Wattime           10         97         42         40         10         22415         950 79 0627         0.00         502         140         Wattime           10         98         45         34         9         22415         950 400 560         0.00         1248         700         Wattime           11         73         47         30         8         22415         954 500 450         0.00         1248         700         Wattime           12         95         -100         24         6         22415         954 00 980 0         0.00         6798         179         Wattime           Contained and the set of the set of th                                                                                                    | 7                                                                                                    | 113            | -91              | 42      | 11   | 234/10  | 957.59/912  | 59 0.00    | 0        | 13032 | OZ UK             |       |  |  |  |
| 9         77         42         40         10         234/5         962/44/0564         000         0         37         Value           10         69         46         34         9         234/5         962/44         000         0         17         Value         Value           11         73         47         30         8         234/15         962/970779         000         1248         705         Value           13         17         -102         24         6         234/15         963/84/0 603.40         0.00         9786         170         Value           CSM (2G) Summary Results           0         0         1         4         5         5           Value         23410         0         0         0         1         1         1         Value         Value           Value         23410         0         0         0         1         1         1         Value         Value         Value         Value         Value         Value         Value         Value         Value         Value         Value         Value         Value         Value         Value         Value         Value                                                                                                    | 8                                                                                                    | 79             | -92              | 40      | 10   | 234/15  | 950 79( 905 | 79 0.00    | 5302     | 146   | Vodafone          |       |  |  |  |
| 10         89         36         34         9         24415         982 279 677.79         000         024         700         Watcher           11         73         477         00         8         22415         982 090 456         0.00         12488         700         Watcher           12         95         -100         24         6         22415         982 090 456         0.00         8768         179         Watcher           GSM (26) Summary Results           Status         Status         Watcher           Colspan="4">Status         Watcher           Colspan="4">Watcher           Colspan="4">Watcher           Status         Watcher           Status         Watcher           Colspan="4">Watcher           Colspan="4">Watcher           Status         Watcher           Colspan="4">Watcher           Colspan="4">Watcher           Colspan="4">Watcher           Colspan="4">Watcher           Colspan="4">Watcher            <td colspan="4</td> <td>9</td> <td>77</td> <td>-92</td> <td>40</td> <td>10</td> <td>234/15</td> <td>950.40/ 905</td> <td>40 0.00</td> <td>0</td> <td>37</td> <td>Vodafone</td>                                                                                                    | 9                                                                                                    | 77             | -92              | 40      | 10   | 234/15  | 950.40/ 905 | 40 0.00    | 0        | 37    | Vodafone          |       |  |  |  |
| 11     73     47     30     8     24415     949.2910458     0.00     12468     706     Voidner       13     17     -102     24     6     24415     954.0980.40     0.00     5918     876     T79     Voidner       13     17     -102     20     5     23415     954.0980.40     0.00     5918     883     Voidner       CSM (2G) Summary Results       NETMAKE     10     85     70     85     40     25     10     50.00     1     4     5     5       CUM     22410     0     0     0     1     1     1     1       Voidner       Voidner       Voidner       Voidner       Voidner       Voidner       Voidner       Voidner       Voidner       Voidner       Voidner       Voidner       Voidner       Voidner       Voidner       Voidner       Voidner       Voidner                                                                                                    | 10                                                                                                    | 89             | -95              | 34      | 9    | 234/15  | 952.79/ 907 | 79 0.00    | 9244     | 706   | Vodafone          |       |  |  |  |
| 12         65         100         24         0         24/15         96/00 0000         000         07/16         170         Modern           List of the state of the state of th                                                                                                    | 11                                                                                                    | 73             | -97              | 30      | 8    | 234/15  | 949.59/ 904 | 59 0.00    | 12468    | 706   | Vodafone          |       |  |  |  |
| 13         17         -102         20         5         234/15         938/40/803.40         0.00         9918         833         Maddee           GSM (2G) Summary Results           NETMAME         D         95         70         65         40         25         10           02 UK         22400         0         0         1         4         5         5           Volatione         22400         0         0         0         1         1         1           Volatione           UARFCN         RALEV         Percent         R53         MCCMMC         L         SCRCODE         CELLD         LAC         NETMAME           1         10912         -78         60         7         24/00         212.29         SCRCODE         CELLD         LAC         NETMAME           1         10912         -78         60         7         24/00         212.29         SCRCODE         CELLD         LAC         NETMAME           3         10768         -41         24/00         212/00         232.4         656653         132.2         31.6                                                                                                    | 12                                                                                                    | 95             | -100             | 24      | 6    | 234/15  | 954.00/ 909 | 00 0.00    | 8796     | 179   | Vodafone          |       |  |  |  |
| Solv (26) Summary Results           NETMANE         D         85         70         65         40         25         10           02 EUX         23410         0         0         1         4         5         5           Voldorie         23410         0         0         0         0         0         0         0         0         0         0         0         0         0         0         0         0         0         0         0         0         0         0         0         0         0         0         0         0         0         0         0         0         0         0         0         0         0         0         0         0         0         0         0         0         0         0         0         0         0         0         0         0         0         0         0         0         0         0         0         0         0         0         0         0         0         0         0         0         0         0         0         0         0         0         0         0         0         0         0         0         0 <t< td=""><td>13</td><td>17</td><td>-102</td><td>20</td><td>5</td><td>234/15</td><td>938.40/ 893</td><td>40 0.00</td><td>5918</td><td>883</td><td>Vodafone</td></t<>                                                                                                    | 13                                                                                                    | 17             | -102             | 20      | 5    | 234/15  | 938.40/ 893 | 40 0.00    | 5918     | 883   | Vodafone          |       |  |  |  |
| GSM (2G) Summary Results           NETNAME         D         85         70         85         40         25         10           DU IX         23450         0         0         0         1         4         5         5           DE UX         23450         0         0         0         0         1         1         1           Vestione         23450         0         0         0         0         1         1         1           UNRS (3G) Survey Results         Survey         UARCN         RALE Y         Percent         R31         MCOMMC         DL         SURVEY         BETMANE           1         10017         -7.8         60         1.4         23400         212.20         202.40         855953         122.21         1077         ELIK           3         1078         -9         1.4         23400         212.20         202.40         855953         122.21         1017         ELIK         -           4         10564         -92         40         23400         2112.40         202.2         856955         122.21         211         500.57         211         500.57         212.40         211.40                                                                                                    |                                                                                                    |                |                  |         |      |         |             |            |          |       |                   |       |  |  |  |
| NETABAE<br>(2 UK<br>EE UK         D<br>23400         B<br>0         0         0         0         1         4         5         5           EE UK         23400         0         0         0         0         1         1         1         1           Voldmone         23415         0         0         0         0         0         0         0         0         0         0         0         0         0         0         0         0         0         0         0         0         0         0         0         0         0         0         0         0         0         0         0         0         0         0         0         0         0         0         0         0         0         0         0         0         0         0         0         0         0         0         0         0         0         0         0         0         0         0         0         0         0         0         0         0         0         0         0         0         0         0         0         0         0         0         0         0         0         0         0         0         0<                                                                                                    | GSM (20                                                                                                    | <li>summa</li> | ry Resul         | ts      |      |         |             |            |          |       |                   |       |  |  |  |
| O2 UK         22410         0         0         1         4         5         5           Volutione         23410         0         0         0         1         1         1         1         1         1         1         1         1         1         1         1         1         1         1         1         1         1         1         1         1         1         1         1         1         1         1         1         1         1         1         1         1         1         1         1         1         1         1         1         1         1         1         1         1         1         1         1         1         1         1         1         1         1         1         1         1         1         1         1         1         1         1         1         1         1         1         1         1         1         1         1         1         2         1         1         2         2         1         2         2         1         1         2         1         1         2         2         1         1         2         1                                                                                                    | NETNAME                                                                                                    |                |                  | ID      |      | 85      | 70 5        | 5 40       | 25       | 10    |                   |       |  |  |  |
| EE UK         24X80         0         0         0         1         1         1           Voldshne         23415         0         0         0         0         0         0         0         0         0         0         0         0         0         0         0         0         0         0         0         0         0         0         0         0         0         0         0         0         0         0         0         0         0         0         0         0         0         0         0         0         0         0         0         0         0         0         0         0         0         0         0         0         0         0         0         0         0         0         0         0         0         0         0         0         0         0         0         0         0         0         0         0         0         0         0         0         0         0         0         0         0         0         0         0         0         0         0         0         0         0         0         0         0         0         0                                                                                                    | 02 UK                                                                                                    |                |                  | 23410   |      | 0       | 0 1         | 4          | 5        | 5     |                   |       |  |  |  |
| Vedatore         23415         0         0         0         0         7           UMRS (3G) Survey Results           Survey UARFCN         REVEY         Percent         RS31         MCCANC DL         SCRODE CELLD         LAC         NETNAME           1         1017         76         00         17         244/0         2122.39         322         8696961         122         201/K           2         10781         85         00         14         234/0         2152.19         674         8991021         1077         26.0K         26.0K         26.                                                                                                    | EE UK                                                                                                    |                |                  | 23430   |      | 0       | 0 0         | 1          | 1        | 1     |                   |       |  |  |  |
| Survey         UARFCN         RXLEV         Percent         RSI         MCC/MNC         DL         SCRCODE         CELLID         LAC         NETHAME           1         10012         -73         00         17         234/00         212/2.00         320/2         6666933         12/2         3UBA           2         10781         -45         50         14         234/00         212/2.00         320/2         666933         12/2         3UBA           4         10564         -40         10         234/00         212/2.00         656945         12/2         11/8           5         2963         -40         10         234/00         212/2.00         656945         12/2         11/8           6         10688         44         36         9         234/10         69/2.00         4720         0057017         218         22/14           7         2368         44         36         9         234/15         67/3.00         400         92/2.44         307/74         52         307/74         52         307/74         52         307/74         52/2.45         306499         52/2.45         3064997         52/2.45         3064997         52/2.45                                                                                                    | Vodafone                                                                                                    |                |                  | 23415   |      | 0       | 0 0         | 0          | 6        | 7     |                   |       |  |  |  |
| UMTS (36) Survey Results           Survey UARFON RXLEY         Percent         RSSI         MCCMNO DL         SCRCODE         CELLID         LAC         NETNAME           1         10612         -78         60         17         22420         2122         3232         8656963         1222         UK           2         10781         -85         50         14         22400         215219         6784         8691922         1077         ELK            3         10786         -91         42         10         22402         211219         6784         8691922         1077         ELK            4         10564         42         40         10         22402         211280         3322         865685         1222         3UK            5         2053         483         38         10         22410         624         4720         3071717         2148         321         3UK            6         10588         -44         36         9         22410         624         4720         3071717         2148         201K            7         2088         -44 <t< td=""><td></td><td></td><td></td><td></td><td></td><td></td><td></td><td></td><td></td><td></td><td></td></t<>                                                                                                    |                                                                                                    |                |                  |         |      |         |             |            |          |       |                   |       |  |  |  |
| Samuey         UARPCN         PXL2V         Percent         R531         MC AMNO         DL         SCRCODE         CELUD         LAC         HETME           1         10173         78         00         17         22400         2120         3220         3220         3220         3210         3116           3         10781         45         50         14         22400         2121         6744         801542         1077         ELK           4         10684         424         10         22400         2121.00         6744         801620         1223         3167           5         2633         43         81         10         22400         2115.00         3224         805451         122         31K           6         10588         494         36         9         22410         5224         5222         305717         2148         2010K         201K         3224         5224         31K         32416         3224         5224         31K         30407         52         324         305717         2145         3124         315         32416         3224         32416         3224         302417         32         315         3                                                                                                    | UMTS (3                                                                                                    | G) Survey      | Results          |         |      |         |             |            |          |       |                   |       |  |  |  |
| 1         10012         -76         00         17         23400         212:29         2322         865630         122         2         LK           3         10785         45         50         14         23400         212:19         6764         806420         172         2         LK           3         10785         45         42         11         23400         212:19         6764         804201         1077         12         LK           5         2050         43         40         10         23400         212:19         2764         804201         1077         12         LK           6         10786         43         40         10         23410         215:0         2764         804201         1077         12         LK           6         19588         44         36         9         23440         217.6         232         80563017         2401         217.6         217.4         204.4         217.4         204.4         217.4         204.4         217.4         204.4         217.4         214.4         217.6         216.5         212.2         145.4         212.2         145.4         212.2         145.4                                                                                                    | Survey                                                                                                    | UARFON         | RXLEV            | Percent | RSSI | MCC/MNC | DL          | SCRCODE    | CELLID   | LAC   | NETNAME           |       |  |  |  |
| 2         10791         48         50         14         22430         2152.10         6784         800122         1077         EUK           3         10786         491         42         110         224400         2157.10         6784         800120         1077         EUK           4         19594         492         40         10         224400         217.80         3322         856888         1232         3UK           5         2963         493         38         10         224400         217.80         3322         856888         1232         3UK           6         10588         494         36         9         22440         5216         4720         3057017         2148         3224           7         20288         -144         36         9         22440         5216         4864         4004774         3         2040K           8         10814         -1045         12         3         224415         52169         4864         4004774         3         2045           8         10814         -1045         12         3         224415         247.30         48014         4801488         217.14                                                                                                    | 1                                                                                                    | 10612          | -78              | 60      | 17   | 234/20  | 2122.39     | 3232       | 8595963  | 1232  | 3 UK              |       |  |  |  |
| 3         10786         491         42         11         224/00         215.719         0784         8004201         1077         ELVs           4         10644         42         40         10         24/20         212.80         323.2         869685         122.3         1LK           5         2983         49.3         38         10         224/00         502.66         4720         3035707         2143         321.K           6         10588         44         6         9         224/20         2116         323.2         869635         122.3         31.K           7         2958         44         36         9         224/10         517.69         494.4         3040774         53         3046645           8         10661         -105         12         3         224/10         210         210         450.48         481448         214.5           9         10712         -105         12         3         224/10         210.9         250.486         481448         214.5         480.08         3040767         353.44         480.666         480.6666         480.6666         480.6666         480.6666         480.66666         480.66666 <td>2</td> <td>10761</td> <td>-85</td> <td>50</td> <td>14</td> <td>234/30</td> <td>2152.19</td> <td>6784</td> <td>8601922</td> <td>1077</td> <td>EE UK</td>                                                                                                    | 2                                                                                                    | 10761          | -85              | 50      | 14   | 234/30  | 2152.19     | 6784       | 8601922  | 1077  | EE UK             |       |  |  |  |
| 4         10564         42         40         10         22440         2212.80         3232         8666885         1232         3         KK           5         2963         430         38         10         22440         5525         4720         3057017         21440         50256         4720         3057017         2145         3         21K         3         21K           6         10688         44         36         9         23410         50276         4864         3040774         5         1058         1232         3         1KK           7         20588         -144         36         9         234415         55759         4864         3040774         5         1058         1078         -1078         1078         -108         12         3         1058         -1016         12         3         23415         2123.40         40013088         21714         22.0K         -1016         12         3         23415         212.40         40013088         21714         22.0K         -1016         12         3         23415         212.40         4000         40014098         21714         22.0K         -1016         12         3         24415<                                                                                                    | 3                                                                                                    | 10786          | -91              | 42      | 11   | 234/30  | 2157.19     | 6784       | 8604201  | 1077  | EE UK             |       |  |  |  |
| 5         24K3         -164         38         10         224V10         902.69         4720         903057077         21430         922 VLK           6         10588         -94         36         9         224/20         21176         3232         856535         1232         310K           7         2938         -94         36         9         22415         587.59         4894         3040774         57         Variance           9         10512         -106         12         3         22410         212.10         2160         48814498         214 <b>221K</b> 9         10512         -106         12         3         22410         212.10         2140         4881449         214 <b>221K</b> 9         10512         -106         12         3         22410         212.30         4900         9405097         7.53 <b>20210</b> 9         10512         -105         12         3         22410         212.30         4900         9405097         7.53 <b>20210</b>                                                                                                    | 4                                                                                                    | 10564          | -92              | 40      | 10   | 234/20  | 2112.80     | 3232       | 8595885  | 1232  | 3 UK              |       |  |  |  |
| s 1uose -94 36 9 22415 5676 4894 2022 856685 1222 30.<br>7 2268 -344 36 9 22415 5676 4894 3040774 50 2020<br>8 10051 -1056 12 3 22410 212219 2100 46815489 21714 2210×<br>9 10712 -1050 12 3 22410 212219 4200 44815489 21714 2210×                                                                                                    | 5                                                                                                    | 2963           | -93              | 38      | 10   | 234/10  | 592.59      | 4720       | 30357017 | 21463 | O2 UK             |       |  |  |  |
| r 2006                                                                                                    | 5                                                                                                    | 10588          | -94              | 36      | 9    | 234/20  | 2117.60     | 3232       | 8595835  | 1232  | S UK              |       |  |  |  |
| 9 10712 -106 12 3 234115 2142.19 2100 40013409 21714 020K                                                                                                    | 6                                                                                                    | 2938           | -94              | 30      | 9    | 234/15  | 2122.10     | 4804       | 30407774 | 03    | vocarone<br>O2 UK |       |  |  |  |
|                                                                                                    | 9                                                                                                    | 10712          | -106             | 12      | 3    | 234/15  | 2132.19     | 4800       | 30405097 | 53    | Vodafone          |       |  |  |  |
| 10 10037 100 12 3 23910 212(38 2100 4002000 21/19 0201                                                                                                    | 10                                                                                                    | 10637          | -106             | 12      | 3    | 234/10  | 2127.39     | 2160       | 46820666 | 21714 | O2 UK             |       |  |  |  |

Registered in England No. 08405712 VAT Registration No. GB163 04 0349

Siretta Ltd Basingstoke Road Spencers Wood Reading Berkshire RG7 1PW

+44(0)118 976 9000 sales fax email web

+44(0)118 976 9020 sales@siretta.com www.siretta.com

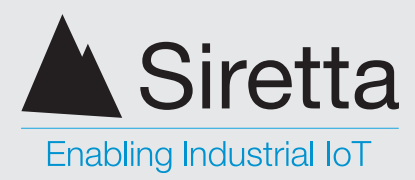

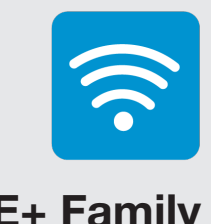

## **SNYPER-LTE+** Family

User Manual

### **Selecting LTE Results**

If you wish to view the LTE results stored on your SNYPER product, select the '0-LTE. csv' (CSV format) or '0-LTEhtm) (HTML format) files.

#### Figure 25. 0-Ite.csv data download

|    | A        |      | В       | C       | D    | E   | F   | G       | H     | 1   | J    | K      | L    | M       | N       | 0        |  |
|----|----------|------|---------|---------|------|-----|-----|---------|-------|-----|------|--------|------|---------|---------|----------|--|
| 1  | LTE Surv | ev l | Results |         |      |     |     |         |       |     |      |        |      |         |         |          |  |
| 2  |          | T    |         |         |      |     |     |         |       |     |      |        |      |         |         |          |  |
| 3  | ======   |      |         |         |      |     |     |         |       |     |      |        |      |         |         |          |  |
| 4  |          |      |         |         |      |     |     |         |       |     |      |        |      |         |         |          |  |
| 5  | NUM      | d    | dBm     | Percent | RSSI | MCC | MNC | CELLID  | TAC   | DRX | RSVP | EARFCN | BAND | DL      | UL      | Network  |  |
| 6  |          |      |         |         |      |     |     |         |       |     |      |        |      |         |         |          |  |
| 7  |          | 1    | -75     | 65      | 19   | 234 | 30  | 67      | 10771 | 128 | -113 | 1667   | 3    | 1851.69 | 1756.69 | EE UK    |  |
| 8  |          |      |         |         |      |     |     |         |       |     |      |        |      |         |         |          |  |
| 9  |          | 2    | -78     | 60      | 17   | 234 | 15  | 000014F | 24701 | 64  | -113 | 6300   | 20   | 806.0   | 847.0   | Vodafone |  |
| 10 |          |      |         |         |      |     |     |         |       |     |      |        |      |         |         |          |  |
| 11 |          | 3    | -80     | 58      | 16   | 234 | 20  | 68      | 5088  | 128 | -113 | 6175   | 20   | 793.5   | 834.5   | 3 UK     |  |
| 12 |          |      |         |         |      |     |     |         |       |     |      |        |      |         |         |          |  |
| 13 |          | 4    | -86     | 49      | 13   | 234 | 10  | 000014F | 16448 | 128 | -113 | 6400   | 20   | 816.0   | 857.0   | O2 UK    |  |
| 14 |          |      |         |         |      |     |     |         |       |     |      |        |      |         |         |          |  |
| 15 |          |      |         |         |      |     |     |         |       |     |      |        |      |         |         |          |  |

#### Figure 26. 0-Ite.htm data download

| Sirett   | Siretta Limited                      |        |         |      |     |     |     |         |       |      |          |  |
|----------|--------------------------------------|--------|---------|------|-----|-----|-----|---------|-------|------|----------|--|
| SNYPER   | www.siretta.co.uk   +44 1189 /69 014 |        |         |      |     |     |     |         |       |      |          |  |
| LTE (4G) | Survey R                             | esults |         |      |     |     |     |         |       |      |          |  |
| Survey   | EARFCN                               | RXLEV  | Percent | RSSI | MCC | MNC | DRX | CELLID  | TAC   | BAND | NETNAME  |  |
| 0        | 1667                                 | -75    | 65      | 19   | 234 | 30  | 128 | 0000067 | 10771 | 3    | EE UK    |  |
| 1        | 6300                                 | -78    | 60      | 17   | 234 | 15  | 64  | 000014F | 24701 | 20   | Vodafone |  |
| 2        | 6175                                 | -80    | 58      | 16   | 234 | 20  | 128 | 0000068 | 5088  | 20   | 3 UK     |  |
| 3        | 6400                                 | -86    | 49      | 13   | 234 | 10  | 128 | 000014F | 16448 | 20   | O2 UK    |  |

+44(0)118 976 9000 sales +44(0)118 976 9020 fax email sales@siretta.com web

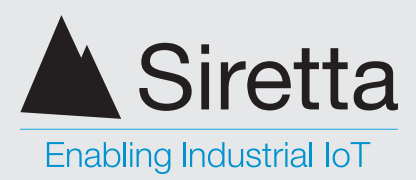

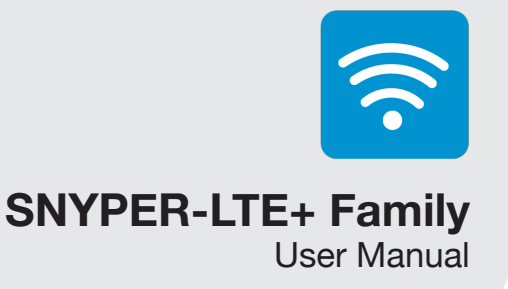

## **Power Off**

After use, remember to power off your SNYPER. The device can be powered off in the following 2 ways:

Method 1: Selecting the 'Power Off' option from the main menu. The device will » display a power off message as shown below in figure 28.

Figure 27. Select 'Power Off'

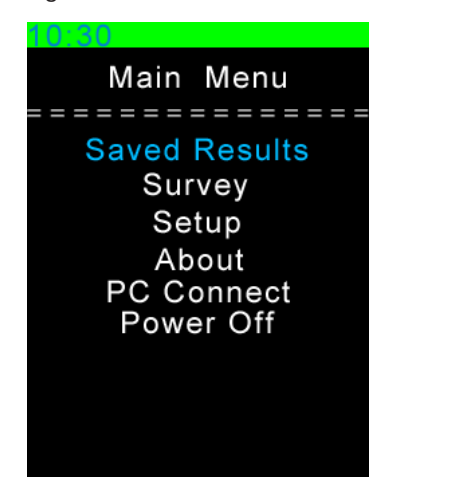

Figure 28. Power off message

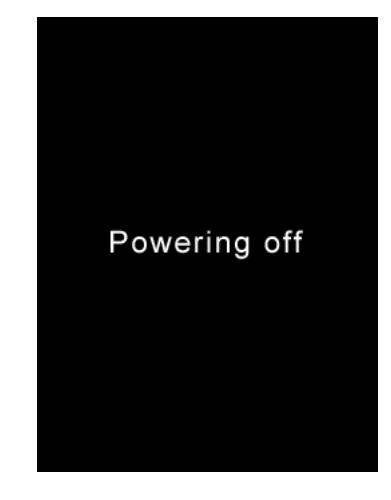

Method 2: Press and hold the ON/OFF button on the device for >2 seconds. The » screen will display a power off message as shown below in figure 30.

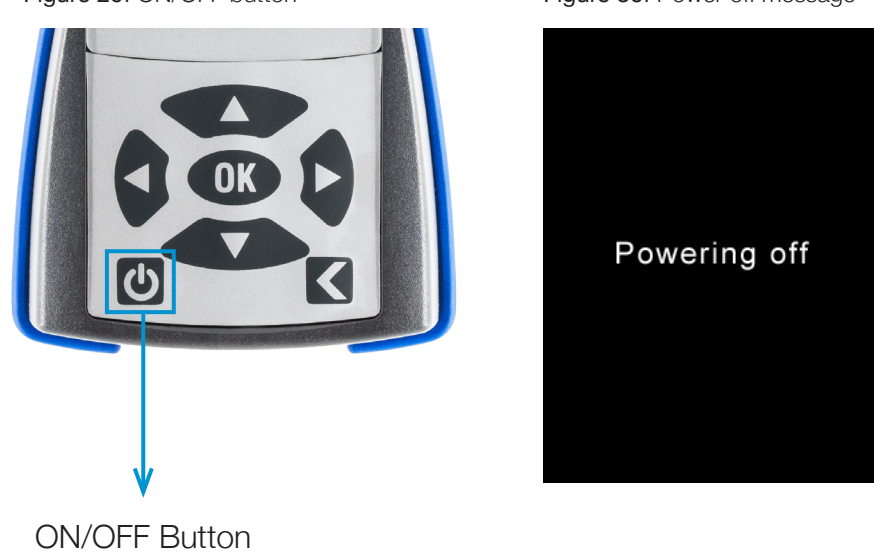

Figure 29. ON/OFF button

Figure 30. Power off message

Siretta Ltd Basingstoke Road Spencers Wood Reading Berkshire RG7 1PW

+44(0)118 976 9000 sales fax email web

+44(0)118 976 9020 sales@siretta.com www.siretta.com

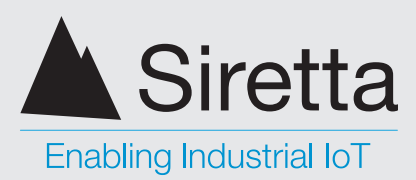

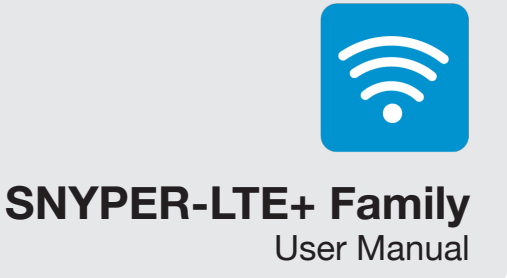

# Updating the SNYPER-LTE+ Family Software

From time to time Siretta may make software updates available for the SNYPER-LTE+ Family. Normally, these software updates will be made available as a complimentary service on the Siretta website. Updated Software may contain improvements and/or new features.

**WARNING:** The software update procedure does require your SNYPER product to be factory reset. If the settings have been changed from default, make a note of them before starting the firmware upgrade procedure.

#### To perform a software update, follow the steps below:

Step 1. Go to https://www.siretta.com/software-library/ and download and save latest SNYPER software for your product.

The software version is part of the file name. (For example, the file name for version 6.08.23 software is SNYPERV0600823.v6u)

**Step 2.** Verify that the new software is an update before proceeding further. You can do this by checking the 'About' menu on the SNYPER.

Figure 31. Current software version

About ============ HW: SNYPER-LTE+ Spectrum BV: 4.040V SW: 6.08.21-3.01 NN: 10.08.18.27 FW: 20.00.403 IMEI Number: 351622073254902 siretta.com Here the software version shown is 6.08.21, therefore 6.08.23 will be an upgrade.

 sales
 +44(0)118 976 9000

 fax
 +44(0)118 976 9020

 email
 sales@siretta.com

 web
 www.siretta.com

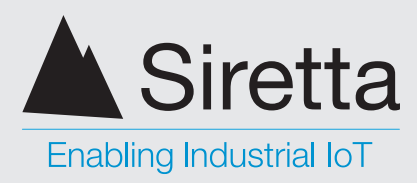

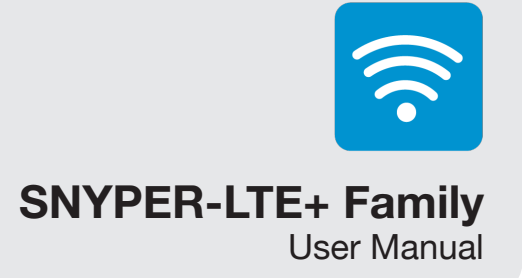

Step 3. Connect supplied USB cable to your SNYPER and PC.

Step 4. Select 'PC Connect' from the main menu, and use the RIGHT button to enable PC Connect.

Windows Explorer will open automatically with an identifier for the drive name, for example for the SNYPER-LTE+ Spectrum, this will be 'SPECTRUM'. If Windows explorer does not open automatically, open it by pressing and holding the Windows key and 'e'.

Figure 32. Enabling PC connect

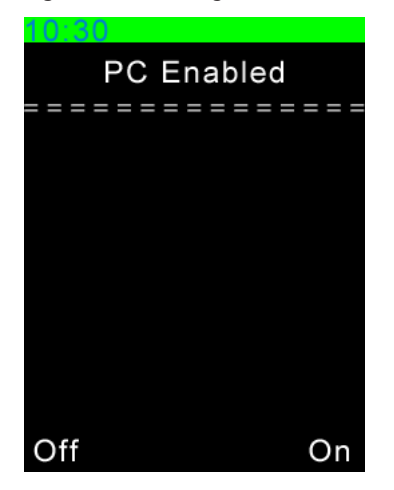

For example, the SNYPER-LTE+ Spectrum will turn on its serial port and appear as a USB drive named 'SPECTRUM' on the PC.

Step 5. Using Windows, copy the new software file to the SNYPER USB drive.

Step 6. Disconnect the SNYPER from the PC by clicking the LEFT button, this will disable the USB drive connection.

Step 7. Press the back button to initiate software update.

32

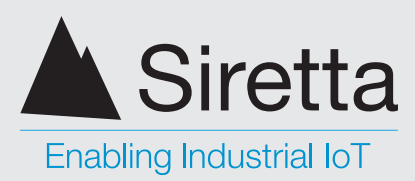

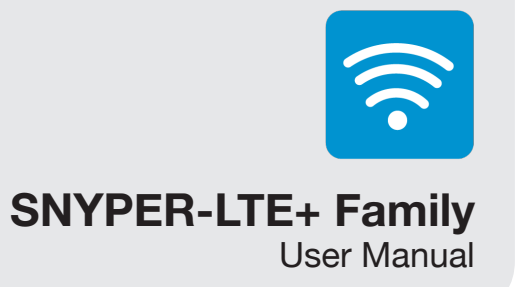

**Step 8.** You will be prompted to confirm the software update. Click the RIGHT button to confirm performing a software update.

#### Figure 33. Confirm software update

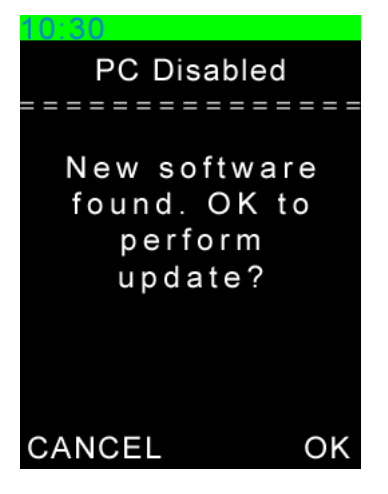

Once you have confirmed the software update, the process will begin automatically.

Once the software update is complete, the SNYPER will turn off for approximately 70 seconds then power itself on.

On power up, a white spinning symbol will be displayed for approximately a minute and then the SNYPER will display the main menu.

Step 9. Confirm the software has updated by checking the 'About' menu. If successful, your SNYPER is now ready for use.

If the software update was not successful, please contact your Siretta support representative.

 sales
 +44(0)118 976 9000

 fax
 +44(0)118 976 9020

 email
 sales@siretta.com

 web
 www.siretta.com

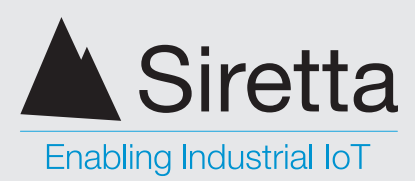

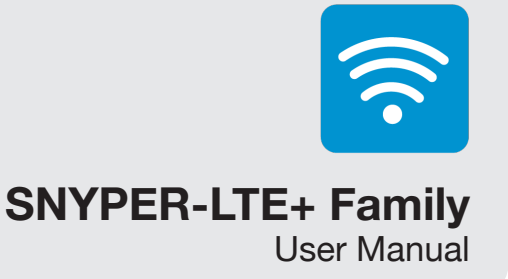

# **Safety and Product Care**

### **General Precautions**

- » Do not exceed the environmental and electrical limits as specified.
- » Avoid exposing your SNYPER product to lit cigarettes, naked flames or to extreme hot or cold temperatures.
- » Never try to dismantle your SNYPER product. There are no components on your SNYPER product that can be serviced by the user. If you attempt to dismantle your SNYPER product, you will invalidate the warranty.
- » Do not connect any incompatible component or product to your SNYPER product signal analysers.

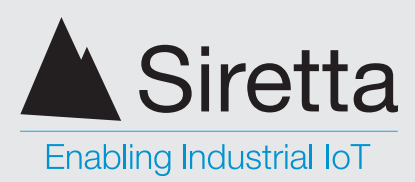

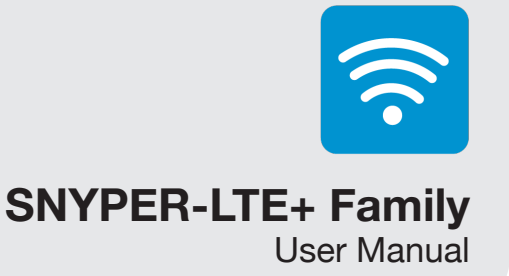

## **Safety Recommendations**

### PLEASE READ CAREFULLY

Be sure the use of this product is allowed in the country intended and the environment required. The use of this product may be dangerous and has to be used with caution in the following areas:

- Where it can interfere with other electronic devices in environments such as » hospitals, airports, aircrafts, etc
- Where there is risk of explosion such as gasoline stations, oil refineries, gas works » etc

It is responsibility of the user to enforce the country regulation and the specific environment regulation.

Do not disassemble the product, any mark of tampering will compromise the warranty.

Should there be any doubt, please refer to the technical documentation and the regulations in force.

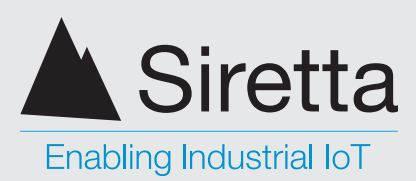

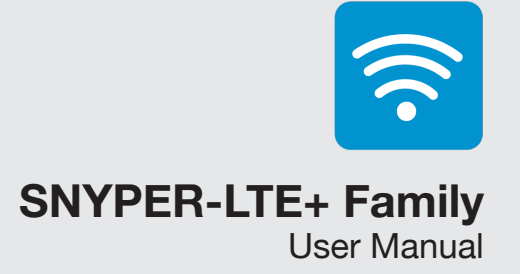

# **Copyright Information**

### **Copyright Declaration**

© 2018 Siretta Ltd, All rights reserved.

No part of this publication may be reproduced, transmitted, transcribed, stored in a retrieval system, or translated into any language without the written permission of Siretta Ltd.

### **Trademarks**

Windows and Excel are registered trademarks of Microsoft Corporation.

GSM is a trademark of the GSM Association.

Wikipedia is a registered trademark of Wikimedia Foundation.

All other brand and/or product names are registered trademarks or trademarks of their respective holders.

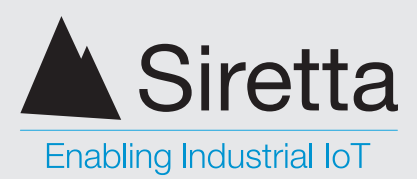

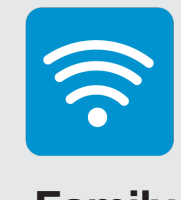

### **SNYPER-LTE+** Family

**User Manual** 

## **Disclaimer**

The information contained in this document is proprietary to Siretta Ltd. Siretta Ltd has made every effort to ensure that the information contained within this document is accurate. Siretta Ltd does not make any warranty as to the information contained within this document and does not accept any liability for any injury, loss or damage of any kind incurred using this information.

Siretta Ltd does not take responsibility for any cellular product or system installed because of a survey conducted by the SNYPER characterized in this document and notes that any application deployed as a result of conducting a survey with the SNYPER must comply with the regulatory and safety standards of the country in which is used. Siretta Ltd reserves the right to make modifications, additions and deletions to this document due to typographical errors, inaccurate information, or improvements to the product at any time and without notice. Such changes will be incorporated into new editions of this document.

Please refer to the Siretta Ltd website for the latest firmware and documents.

© 2019 Siretta Ltd

+44(0)118 976 9000 sales +44(0)118 976 9020 fax email web

sales@siretta.com

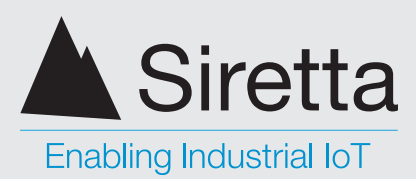

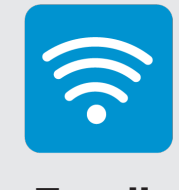

## **SNYPER-LTE+** Family

User Manual

## **Definitions**

| Term   | Definition                                           |
|--------|------------------------------------------------------|
| 2G     | 2nd Generation Mobile<br>Telecommunications          |
| 3G     | 3rd Generation Mobile<br>Telecommunications          |
| 4G     | 4th Generation Mobile<br>Telecommunications          |
| ARFCN  | Absolute Radio Frequency Channel<br>Number           |
| Band   | Identifies the frequency band of the cellular signal |
| BER    | Bit Error Rate                                       |
| BSIC   | Base Station Identity Code                           |
| CID    | Cell Identity                                        |
| dBm    | Measured signal strength of the network in dBm       |
| DL     | Downlink                                             |
| EARFCN | E-UTRA Absolute Radio Frequency<br>Channel Number    |
| GPRS   | General Packet Radio Service                         |
| GSM    | Global System for Mobile<br>Communications           |
| IMEI   | International Mobile Equipment Identity              |
| LAC    | Location Area Code                                   |
| LCD    | Liquid Crystal Display                               |
| LED    | Light Emitting Diode                                 |
| LTE    | Long Term Evolution                                  |
| MCC    | Mobile Country Code                                  |
| MNC    | Mobile Network Code                                  |
|        |                                                      |

| MNO    | Mobile Network Operator                                    |
|--------|------------------------------------------------------------|
| RSSI   | Received Signal Strength Indicator                         |
| SCR    | Basestation Scrambling Code                                |
| SIM    | Subscriber Identity Module                                 |
| SMA    | Sub Miniature version A                                    |
| TAC    | Tracking Area Code (Assigned by MNO)                       |
| UARFCN | UTRA Absolute Radio Frequency Channel<br>Number            |
| UL     | Uplink                                                     |
| UMTS   | Universal Mobile Telecommunications<br>System (Same as 3G) |
| USB    | Universal Serial Bus                                       |

For full list of SNYPER glossary terms see: https://www.siretta.com/snyper-glossary\_

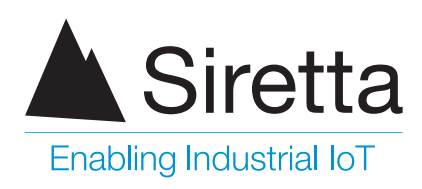

sales +44 (0)118 976 9000 fax +44 (0)118 976 9020 email sales@siretta.com

#### www.siretta.com

Siretta Ltd Basingstoke Road Spencers Wood Reading Berkshire RG7 1PW United Kingdom

Company No. 08405712 VAT Registration No. GB163 04 0349

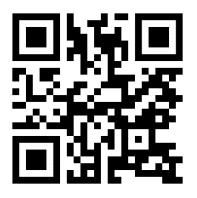

Rev 1.0 - June 2019